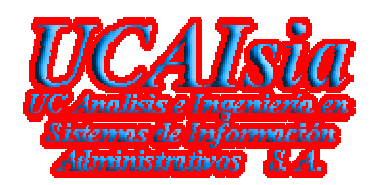

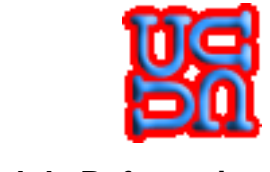

Manual de Referencias

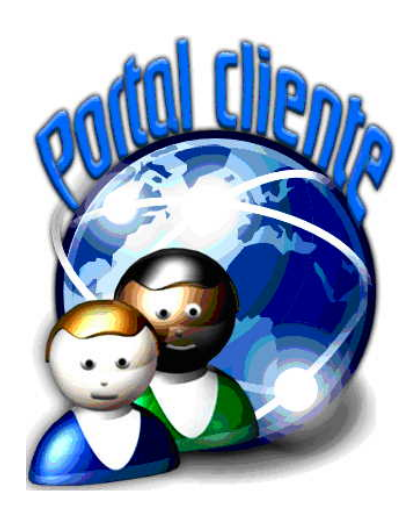

## Manual de Referencias Sitio Web Portal Cliente

Referencia: Gerencia de Servicios Portal Cliente S. A.

**CONFIDENCIAL** © Copyright *UCAIsia S. A.* 

Versión 1.0

Gerencia de Sistemas y Tecnologías UCAIsia S. A.

© Copyright *UCAIsia S. A.* Este documento es propiedad de *UCAIsia S. A.* Uso autorizado expresamente para **PORTALCLIENTE** 

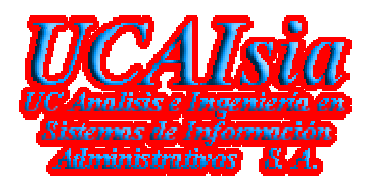

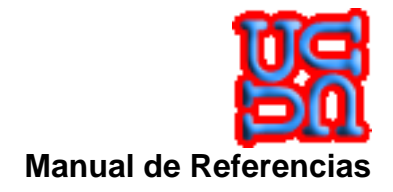

| Control d         | le documentación              |           |                                        |
|-------------------|-------------------------------|-----------|----------------------------------------|
| Histórico de ve   | rsiones                       |           |                                        |
| Versión           | Fecha                         | Docume    | ntos reemplazados/descripción/detalles |
| 1.0               | 09/08/2009                    | Versión ( | Original                               |
|                   |                               |           |                                        |
|                   |                               |           |                                        |
|                   |                               |           |                                        |
|                   |                               |           |                                        |
| Cambios desde     | e la última versión           |           |                                        |
|                   |                               |           |                                        |
|                   |                               |           |                                        |
|                   |                               |           |                                        |
|                   |                               |           |                                        |
|                   |                               |           |                                        |
|                   |                               |           |                                        |
| Control de Inst   | ancia                         |           |                                        |
| Autor:            | Ulises Cáceres Rui-Perez      | Cargo:    | CEO -Consultor                         |
| Aprobado por:     | Ulises Cáceres Rui-Perez      | Cargo:    | CEO - Consultor                        |
| Firma:            |                               | Fecha:    |                                        |
| Distribución: POR | TALCLIENTE Público en general |           |                                        |

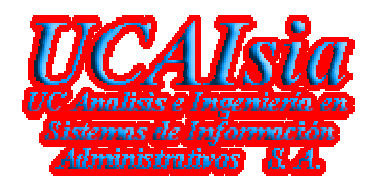

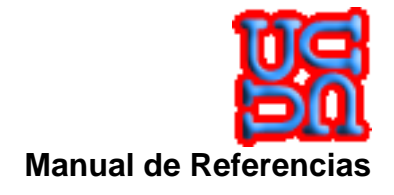

| 1 | INTRO | DDUCCIÓN                                             | 3      |
|---|-------|------------------------------------------------------|--------|
|   | 1.1 F | PROPÓSITO                                            | 3      |
|   | 1.2 A | ALCANCE                                              | 3      |
|   | 1.3 0 | GLOSARIO                                             | 3      |
|   | 1.4 C | OCUMENTOS RELACIONADOS                               | 4      |
|   | 1.5 E | SPECIFICACIONES TÉCNICAS HARDWARE                    | 4      |
|   | 1.6 S | SUPOSICIONES, CONSIDERACIONES Y AMBIENTE OPERACIONAL | 5      |
|   | 1.6.1 | Suposiciones                                         | 5      |
|   | 1.6.2 | Consideraciones                                      | 5      |
|   | 1.6.3 | Restricciones                                        | 5      |
|   | 1./ E | SPECIFICACIONES I ECNICAS HARDWARE                   | Ś      |
|   | 1.7.1 |                                                      | ь<br>С |
|   | 1.8 A | MBIENTE USADO POR LA APLICACION                      | С      |
| 2 | DESC  | RIPCIÓN GENERAL DE LA APLICACIÓN                     | 7      |
|   | 21 0  |                                                      | 7      |
|   | 2.1 C | ARACTERÍSTICAS PRINCIPALES                           | ,<br>7 |
|   | 2.3 F | RELACIÓN CON OTROS SISTEMAS                          | 7      |
| • |       |                                                      | _      |
| 3 | LISTA | A DE REQUERIMIENTOS PRIORIZADOS                      | 5      |
|   | 3.1 F | REQUERIMIENTOS FUNCIONALES                           | 8      |
|   | 3.1.1 | Ayuda en línea                                       | 9      |
|   | 3.2 F | REQUERIMIENTOS OPERATIVOS4                           | 5      |
| 4 | FLUJ  | OGRAMAS DE PROCESOS4                                 | 6      |
|   | /1 D  |                                                      | 6      |
|   | 4.1 F |                                                      | 5      |
|   | 7.1.1 | DESCRIPTION DEET E030 DE DATOS DEET ROOESO           | 9      |
| 5 | MANU  | JAL DE SOPORTE (HELP-DESK)4                          | 7      |
| 6 | LISTA | ADO DE APLICACIONES                                  | 9      |
| 7 | ΜΑΝ   | JAL DE ADMINISTRACIÓN                                | 0      |

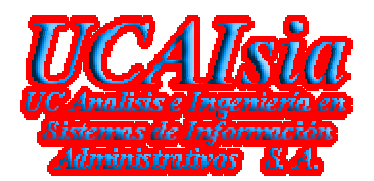

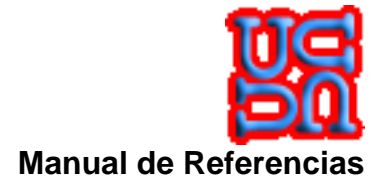

# 1 Introducción

## 1.1 Propósito

Este documento está orientado al usuario final (Publicadores en el sitio Web o simples Consumidores) que operarán o consultarán el **Sitio Web (Publicación de productos y/o servicios)**, proporcionando un apoyo técnico y operativo del uso de la aplicación.

Este documento trata sobre el objetivo que persigue la aplicación, además de entregar las instrucciones y ayuda que permite al usuario entender el uso de las diferentes páginas con las cuales está desarrollada la aplicación.

## 1.2 Alcance

El alcance del documento es en función de que el producto permita a usuarios finales, disponer de una información que le permita publicar su información, otorgándole la instancia de administrar su medio para tal efecto.

### 1.3 Glosario

Los términos expresados en este documento son de uso común y se describen a continuación

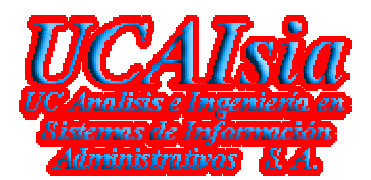

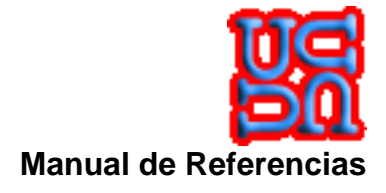

## 1.4 Documentos relacionados

> No aplica

## **1.5 Especificaciones Técnicas Hardware**

Para utilizar el Sistema de publicación, Standard Edition en Ambientes Web, debe ejecutar uno de los siguientes sistemas operativos de 32 o 64 bits:

- Windows XP Pro SP2, Windows 2000 Professional SP4, Windows Vista
- Mac OS 10, Apple 8 o superior
- Solaris 2.x 8.x 5.x
- AIX 3.x
- SCO AT&T
- Linux Red Hat 4.x
- Gnu 1.5.25(0.156/4/2) i686 Cygwin

#### **OTROS REQUISITOS DEL SISTEMA**

- Exploradores (IE 6 o superior, Opera 9x o superior, FireFox 3.x o superior, Netscape 9x o superior, Safari 3.2 o superior)
- RAM adecuada a la capacidad de procesadores, mínimo 128 MB
- Adobe Reader 4 o superior
- Conexión a Internet
- Gestores de correo, tales como Outlook, Outlook Express, etc.

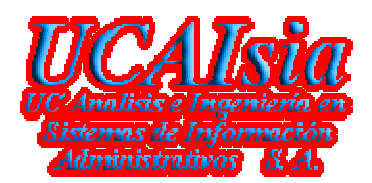

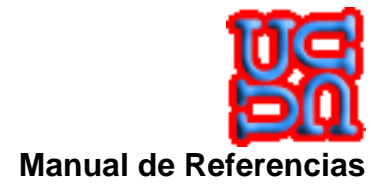

## **1.6 Suposiciones, Consideraciones y Ambiente Operacional**

### **1.6.1 Suposiciones**

El sistema, utiliza un conjunto de parámetros que están definidos en un archivo de configuración del ambiente de la cuenta, estos parámetros permiten que el sistema opere en forma secreta y sin tener que pedir al usuario el ingreso de éstos. Para tal efecto, se denotan los más importantes.

| Nombre | DESCRIPCIÓN |
|--------|-------------|
|        |             |
|        |             |
|        |             |
|        |             |
|        |             |
|        |             |
|        |             |
|        |             |
|        |             |
|        |             |
|        |             |
|        |             |
|        |             |
|        |             |

#### 1.6.2 Consideraciones

El sitio Web, utiliza unos guiones que permiten entender la situación en que se encuentra la base de datos en determinado momento de operación, con el objeto de saber si esta disponible para los usuarios finales.

#### 1.6.3 Restricciones

El producto ha sido desarrollado para los Servidores IIS con Framework 2.0

<u>NOTA</u>: Si bien, el producto se ha desarrollado con un standard basado en plataforma Web abierta, la diferencia entre estas mismas, es un hincapié para algunas acciones que no tienen las mismas opciones o no son soportados por la versión.

El desarrollo de procesos ha involucrado los siguientes lenguajes y versiones:

• Visual Studio 2005 8.0.50727.762 Service Pack 050727-7600

## 1.7 Especificaciones Técnicas Hardware

Para la instalación del producto se requiere como mínimo la siguiente configuración.

Gerencia de Sistemas y Tecnologías UCAIsia S. A.

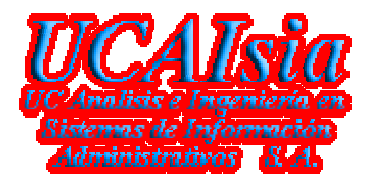

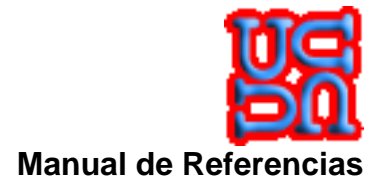

#### Computadora Servidora

| Sistema Operativo  | : Windows                    |
|--------------------|------------------------------|
| Procesador         | : 1 CPU                      |
| Service Pack       | : Actualizado                |
| Memoria RAM        | : 2 GB real                  |
| Disco Duro         | : 1000 MB                    |
| Memoria Caché      | : 1798964K (723796K) virtual |
| Espacio Disponible | : 2GB área de procesos.      |

#### Software Básico

| Sistema Operativo | : Windows Server 2003 SP3 o superior |
|-------------------|--------------------------------------|
| Sistema RDBMS     | : SQL Server 2005 Release 9.x        |
| Sistema de Red    | : Protocolo de comunicación TCP/IP   |

#### Software de la Aplicación

| Nombre                    | : Portal Cliente                             |
|---------------------------|----------------------------------------------|
| Herramienta de Desarrollo | : Visual Studio 2005                         |
| Motor de Datos            | : Basado en Entidad Relación Sql Server 2005 |
| Versión                   | : 1.0.0.0                                    |
| Autor                     | : UCAIsia S. A.                              |
| Propiedad                 | : Inversiones <b>UCAIsia S. A.</b>           |
| Ejecutable                | : Default.aspx                               |
| Modalidad                 | : Software de tres capas.                    |

#### 1.7.1 Ambiente Operacional

Para poder realizar una operación victoriosa del sistema, será necesario cumplir con las siguientes actividades:

- ✓ Ambiente usado por la aplicación
- ✓ Estructura de Directorios usados por la aplicación

## 1.8 Ambiente usado por la aplicación

El ambiente definido es un servidor Windows que necesita 80MB de almacenamiento dinámico para el uso de los datos y aplicaciones.

El software básico que debe manipular los datos es el SQL SERVER versión 2005 Release 9.x, cuya generación está determinada por su RELEASE. Dentro del software básico, se contiene una instancia cuyo propósito es contener la información de la plataforma Portal Cliente.

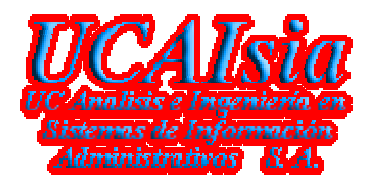

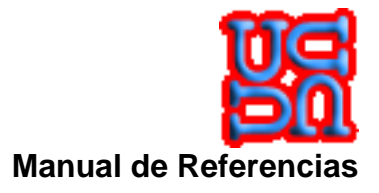

# 2 Descripción General de la Aplicación

## 2.1 Objetivos

El objetivo de la aplicación está sobre la base de publicar información a través de productos y/o servicios, que por medio del publicador, se puede obtener información que permita a un consumidor realizar cuadros comparativos para obtener la mejor cotización que esté a su alcance físico y monetario.

## 2.2 Características principales

A través de un proceso automatizado se obtiene información desde la base de datos y con un intervalo de tiempo entre consultas, a su vez, la información es procesada desde los esquemas de publicación utilizados por aquellos que se han incorporado a la lista de publicadores, quedando la información disponible en la base de datos lista para ser consultada por el mundo Web.

Se toma en consideración que la información obtenida desde el modelo de datos del Portal Cliente es inyectada por los mismos publicadores y que la información es fidedigna y real para el uso público del consumidor.

## 2.3 Relación con otros sistemas

Plataforma SERVIPAG

Plataforma Bancaria

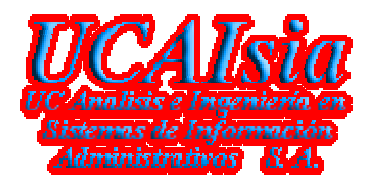

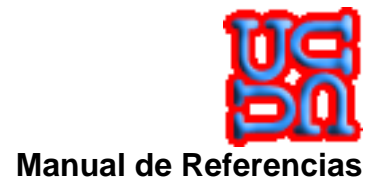

# 3 Lista de requerimientos priorizados

## 3.1 Requerimientos funcionales

En esta sección expondremos la manera de navegar o administrar las páginas que le permitan al navegante realizar los requerimientos. Estos requerimientos son:

- 1. Publicar
- 2. Consultar

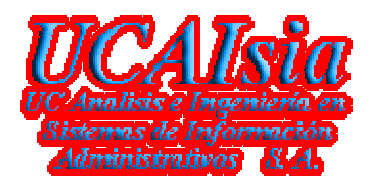

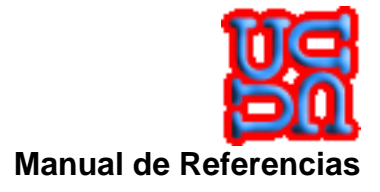

### 3.1.1 Ayuda en línea

Esta sección permite al visitante del Portal Cliente, poder entender la aplicación y guiarlo paso a paso para poder realizar una acción concreta sobre cualquier página del sitio en dónde esté parado.

Para ello, diremos que las páginas están compuestas por tres sectores que serán fundamentales en la navegación y operación de las páginas en el sitio.

<u>El primer sector</u>, corresponde al Header (Cabecera), que contiene el menú de navegación para las diferentes páginas del sitio. La siguiente grafica muestra el menú.

| PORTAL CLIENTE          | página principal | álbumes ) |              |            | quienes somos 🕨 |
|-------------------------|------------------|-----------|--------------|------------|-----------------|
| Sitio para Consumidores |                  |           | página princ | ipal   ini | ciar sesión     |
|                         | _                |           |              |            |                 |

Aquellas alternativas que contienen un , indica que contiene enlaces a otras páginas del sitio.

<u>El segundo sector</u>, corresponde al Body (Cuerpo), que contiene el mensaje de la página y que es la parte gruesa de la misma. La siguiente grafica muestra el cuerpo.

| Nombre de usuario                                                                                                    |                                                                                                    |
|----------------------------------------------------------------------------------------------------|----------------------------------------------------------------------------------------------------|
| Contraseña<br>Recordármelo la próxima vez                                                                                                    | Importante<br>Estimado Visitante, se advierte que la información que se despliegue<br>producto de la búsqueda, <u>ES EXCLUSIVA RESPONSABILIDAD DE QUIEN</u><br><u>LA PUBLICA</u> y no nos hace responsable de manera alguna |
| o bien<br>Əcrear una cuenta                                                                                                    | Texto a buscar                                                                                                    |
| 20lvidő su Clave?                                                                                                    | Buscar Limpiar (Búrgueda avanzada)                                                                                                    |
| La imágen del día                                                                                                    | Publique sus Productos y/o Servicios                                                                                                    |
|                                                                                                    | ¿Qué es el Portal Cliente?<br>¿Qué Ofrece para los Consumidores?<br>¿Qué Ofrece para los Publicadores?                                                                                                    |
| And the second second s | A ZOUÉ Ofrece nara las Pumes?                                                                                                    |

Gerencia de Sistemas y Tecnologías UCAIsia S. A.

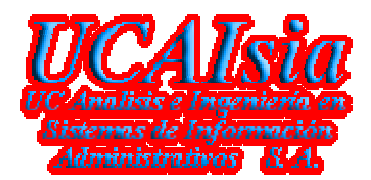

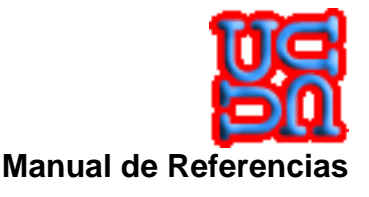

<u>El sector sector</u>, corresponde al Footer (Pie de Página), que contiene el menú de navegación para las diferentes páginas del sitio y la leyenda de la empresa que realizó el desarrollo, más otra información de carácter técnico para el sitio. La siguiente grafica muestra el menú.

página principal vínculos álbumes registrar acerca de quienes somos © 2009 Inversiones *UCA Isia* S. A.

#### 3.1.1.1 Página Principar

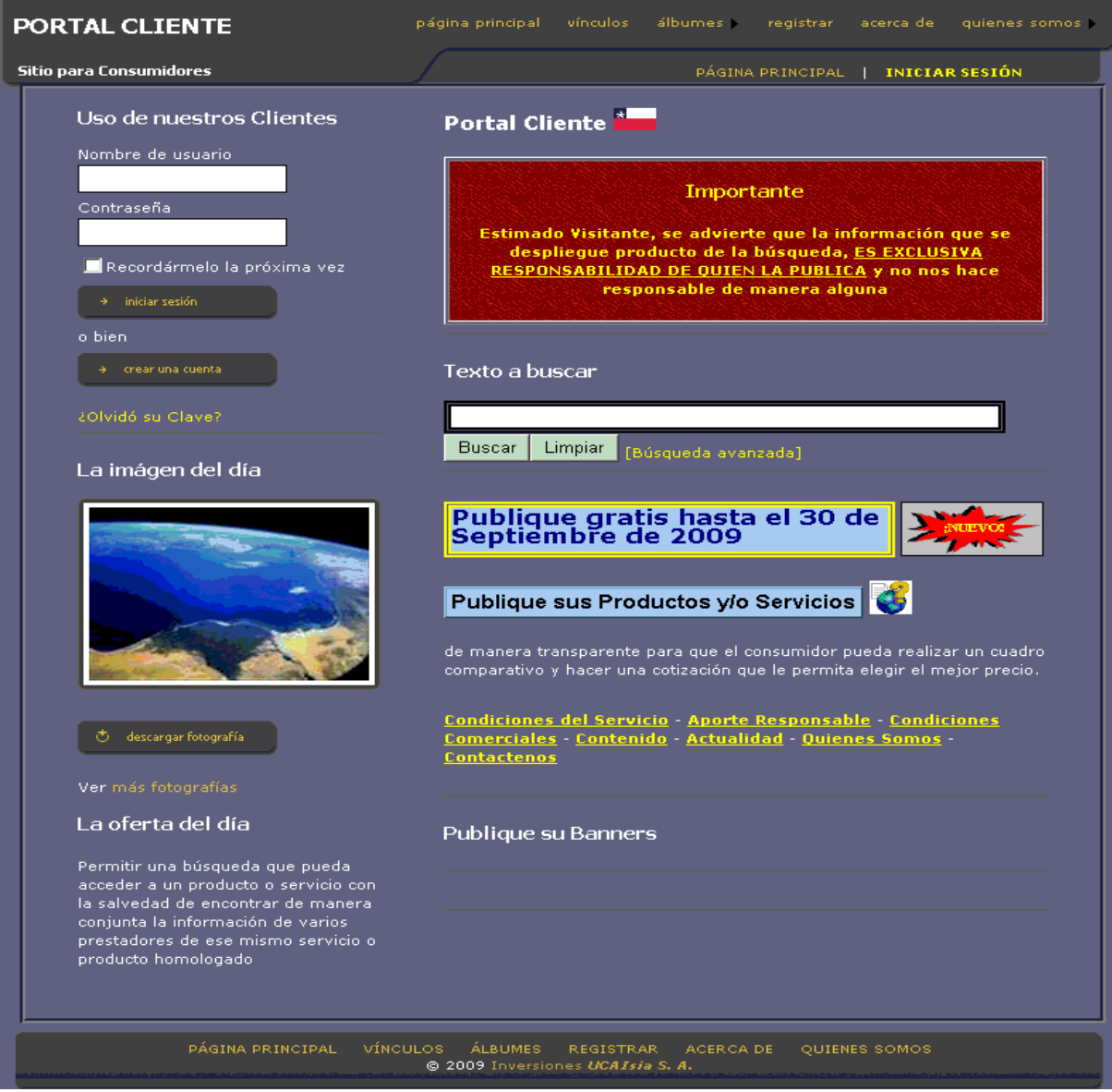

Esta página es la entrada al sitio y esta distribuida de la siguiente manera:

Gerencia de Sistemas y Tecnologías UCAIsia S. A.

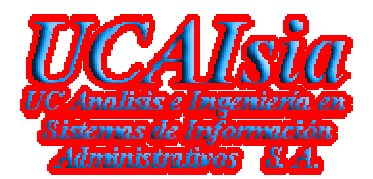

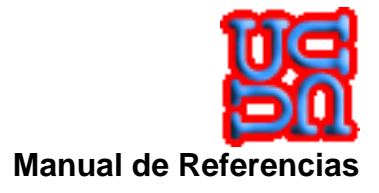

#### Sección Uso de Nuestros Clientes

Esta sección, le permite al visitante autentificarse en el sitio como un usuario registrado y que le permite administrar sus productos y/o servicios que el haya publicado en el sitio. Para mayor detalle, se describe la sección por parte.

| Uso de nuestros Clientes      |
|-------------------------------|
| Nombre de usuario             |
|                               |
| Contraseña                    |
|                               |
| 📃 Recordármelo la próxima vez |
| → iniciar sesión              |
| o bien                        |
| → crear una cuenta            |
| ćOlvidó su Clave?             |

- 1. Campo Nombre de usuario, se debe ingresar el nombre de usuario con el cual se registró el visitante. Cuando se comente el botón crear una cuenta, quedará más explicito este campo.
- 2. Campo **Contraseña**, se debe ingresar la clave secreta que haya definido el visitante cuando se registró.
- Campo Recordármelo la próxima vez, Este flag (bandera), es útil cuando se tiene un computador personalizado y no se comparte con nadie. No es recomendable activarlo en un computador en el cual es público, ya que, podría ser mal utilizado por visitantes inescrupulosos que perjudican la imagen del visitante que se registro de manera honesta y fidedigna.
- Botón iniciar sesión, es el indicador para realizar el testeo a la base de datos y verificar que el usuario y contraseña son válidos para iniciar una sesión en el portal. Para mayor información, vea <u>Sesión Iniciada</u>.
- 5. Botón crear una cuenta, abre una nueva página con el objeto de poder crear una cuenta en la base de datos utilizada por el sitio. Para mayor detalle vea Registrar.
- Enlace ¿Olvidó su Clave?, abre una nueva página con el objeto de poder solicitar la clave de acceso por la cual se ha creado la cuenta. Para mayor detalle vea <u>¿Olvidó su</u> <u>Contraseña?</u>.

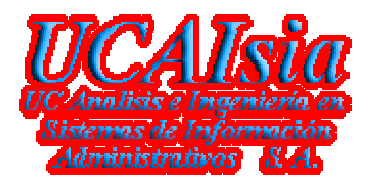

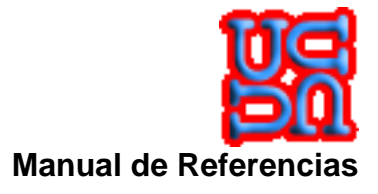

#### Sección La Imagen del día

Esta sección, le permite al visitante ver cual es la imagen del día que publica el sitio, cabe destacar que cada vez que el visitante realiza un llamado a la página principal, esta sección se actualiza de manera dinámica, por lo que, nunca verá la misma imagen dos veces.

| La imágen del día      |
|------------------------|
|                        |
| 🕁 descargar fotografía |
| Ver más fotografías    |

- 1. Botón descargar fotografía, permite realizar una descarga rápida al disco duro del computador en el cual el visitante esta navegando en el portal.
- Enlace Ver más fotografías, abre una nueva página con el objeto de poder ver los álbumes públicos que se han creados por los diferentes usuarios del portal. Para mayor detalle vea <u>Galería de Productos</u>.
- Sección La Oferta del día

Esta sección, le permite al visitante saber cual es la oferta del día que ha sido seleccionada por el portal cliente entre sus diferentes publicadores. El criterio de publicación de ésta sección, es responsabilidad de los administradores del Portal y se basa en un criterio de manejo de puntos y ranking que dichos publicadores tienen en el portal.

#### La oferta del día

Permitir una búsqueda que pueda acceder a un producto o servicio con la salvedad de encontrar de manera conjunta la información de varios prestadores de ese mismo servicio o producto homologado

Gerencia de Sistemas y Tecnologías UCAIsia S. A.

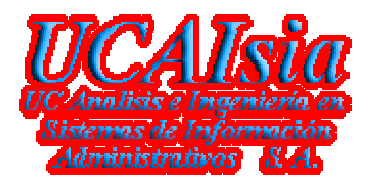

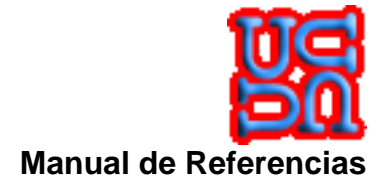

#### Sección Portal Cliente

Esta sección, le permite al visitante saber las responsabilidades que se enfrenta el Portal por concepto de publicación..

| Portal Cliente                                                                                                    |
|----------------------------------------------------------------------------------------------------|
| Importante                                                                                                    |
| Estimado Visitante, se advierte que la información que se despliegue<br>producto de la búsqueda, <u>ES EXCLUSIVA RESPONSABILIDAD DE QUIEN</u> |
| LA PUBLICA y no nos hace responsable de manera alguna                                                                                         |

#### Sección <u>Texto a buscar</u>

Esta sección, le permite al visitante buscar una palabra en el universo de información que administra la base de datos del sitio.

| Texto a b | uscar                       |
|-----------|-----------------------------|
|           |                             |
| Buscar    | Limpiar [Búsqueda avanzada] |

- 1. Campo **Texto a buscar**, se debe escribir una palabra o varias, tiene el mismo sentido que todos los buscadores de la Web. La diferencia, es que, lo hace sobre su propia información.
- Botón Buscar, es el indicador para realizar la búsqueda en la base de datos y abrir una nueva página con el cuadro comparativo que encontró, según el patrón de búsqueda ingresado. Para mayor detalle, vea <u>Resultado de la Búsqueda</u>.
- 3. Botón Limpiar, limpia el campo textos a buscar.
- Enlace [Búsqueda avanzada], abre una nueva página con el objeto de poder realizar una búsqueda mucho más acotada de un conjunto de patrones o filtros. Para mayor detalle vea <u>Búsqueda Avanzada</u>.

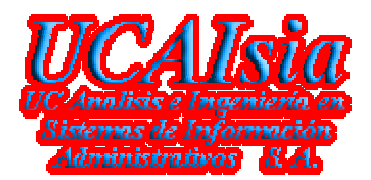

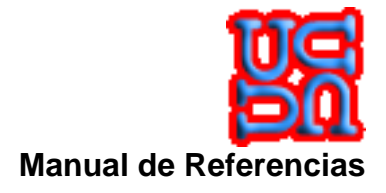

#### Sección Publique sus Productos y/o Servicios

Esta sección, le permite al visitante realizar la publicación de sus Productos y/o Servicios. Para mayor detalle, vea **Publicador del Portal Cliente**.

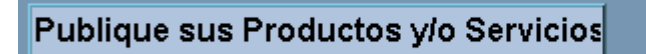

#### Sección ¿Qué es el Portal Cliente?

Esta sección, le permite al visitante entender ¿Para qué sirve? el Portal Cliente y ¿Para quién? Le sirve el Portal.

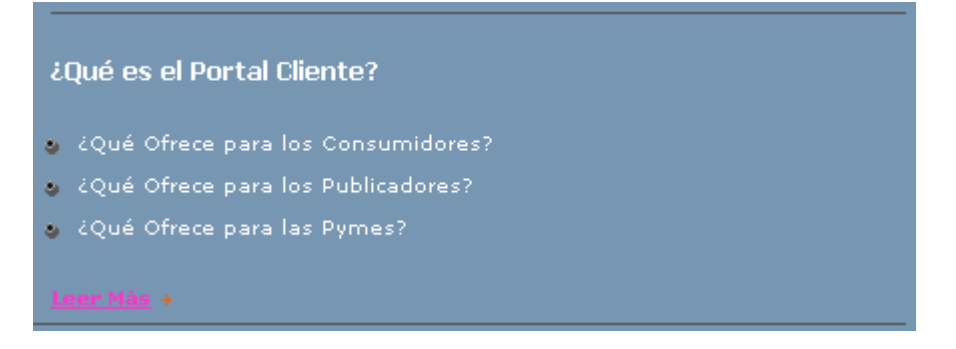

- 1. Enlace Leer Más, abre una nueva página con el objeto de conocer en mayor detalle de los objetivos que persigue e Portal Cliente. Para mayor detalle vea Contenido.
- Sección <u>de Vínculos</u>

Esta sección, le permite al visitante abrir las diferentes páginas informativas que tiene el sitio. A diferencia de los enlaces en el menú, ésta sección, permite iterar con otras páginas de ingreso de información. Tales como, el **Aporte Responsable**.

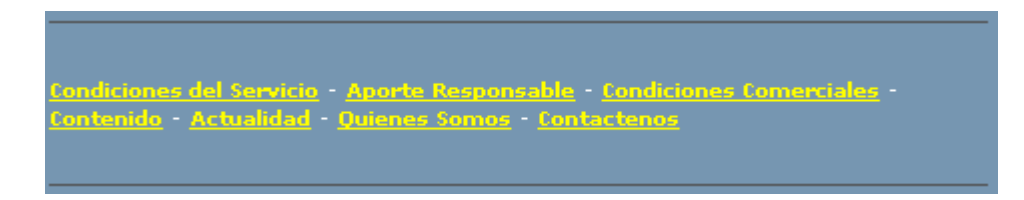

- 1. Enlace **Condiciones del Servicio**, abre una nueva página con el objeto de informar al visitante de los servicios que ofrece el Portal Cliente. Para mayor detalle vea <u>Condiciones</u> <u>del Servicios</u>.
- Enlace Aporte Responsable, abre una nueva página con el objeto de poder realizar una incorporación de los aporte responsables que han dejado los visitantes y que es de mucha utilidad para la evaluación y toma de decisiones del consumidor. Para mayor detalle, vea Aporte Responsable.

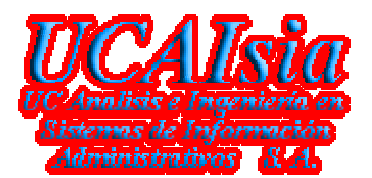

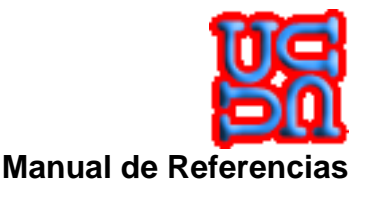

- 3. Enlace **Condiciones Comerciales**, abre una nueva página con el objeto de poder especificar al visitante que va a publicar, las condiciones comerciales que impone el Portal cliente para la publicación. Para mayor detalle vea **Condiciones Comerciales**.
- 4. Enlace **Contenido**, abre una nueva página que le permite al visitante entender ¿Para qué sirve? el Portal Cliente y ¿Para quién? Le sirve el Portal. Para mayor detalle vea <u>Contenido</u>.
- Enlace Actualidad, abre una nueva página con el objeto de poder entregar una página con noticias frescas y al dente de los diferentes escenarios que el consumidor debe tener en consideración. Para mayor detalle vea <u>Actualidad</u>.
- 6. Enlace Quienes Somos, abre una nueva página con la información de <u>quien es</u> el Portal Cliente. Para mayor detalle vea <u>Quienes Somos</u>.
- 7. Enlace Contáctenos, abre una nueva página con el objeto de poder realizar un comunicado vía correo electrónico hacia el Portal, entregando una opinión, observación, comentario, sugerencia o crítica contractiva que el visitante desea hacer llegar a los administradores del Portal. Para mayor detalle vea Búsqueda Avanzada.

#### 3.1.1.2 Registrar

Esta sección, le permite al visitante crear una cuenta en el Portal Cliente, para ello, se explicará cada uno de sus atributos.

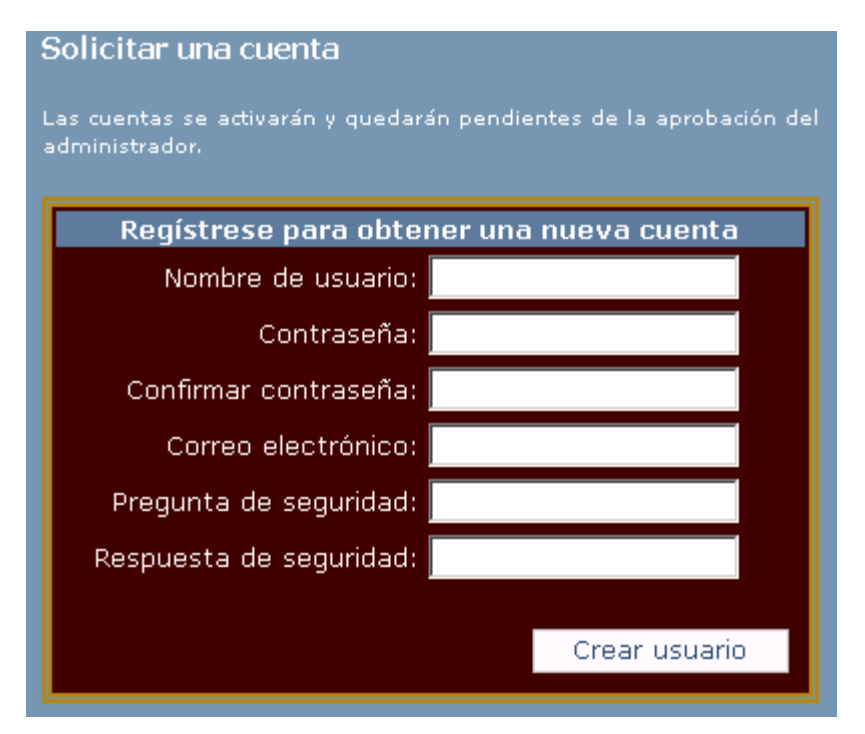

- 1. Campo **Nombre de usuario**, se debe ingresar el nombre de usuario con el cual se registrará el visitante.
- Campo Contraseña, se debe ingresar la clave secreta que haya definido el visitante. Por seguridad, el sitio Web, controla una contraseñan que tiene un largo mínimo de ocho (8) caracteres y un largo máximo de doscientos cincuenta y seis (256). Además, la validación exige que de todos los caracteres ingresados en la contraseña, al menos uno (1), debe ser un carácter no alfanumérico, ósea, .un ; "•\$ % & / () = ? ¿ \_ | @ # €¬` + [] {} ^ \*.

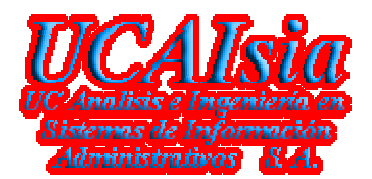

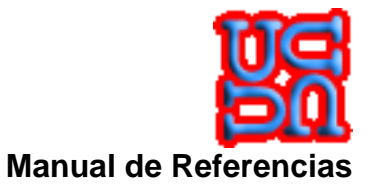

- 3. Campo **Confirmar Contraseña**, Se debe digitar la misma información que se definió en el campo **Contraseña**.
- Campo Correo Electrónico, se debe ingresar un correo electrónico válido, ya que, cuando se olvide la contraseña y se le solicite el Portal enviar una contraseña válida. Este lo hará al correo que se ha ingresado.
- 5. Campo **Pregunta de Seguridad**, es el indicador para realizar la validación de que la persona que ingresó la información es la que corresponde y no un visitante mal intencionado.
- 6. Campo Respuesta de Seguridad, tiene relación directa con la pregunta de seguridad.
- 7. Botón **Crear Usuario**, si la información ingresada es correcta y el nombre de usuario no es un usuario valido en la base de datos del Portal, se creará la cuenta y el visitante recibirá un correo de bienvenida y lo dejará en la página principal.

A continuación se despliega un ejemplo de cómo se debe crear una cuenta:

| Solicitar una cuenta                                                                  |                    |                                  |                                                                     |  |  |  |
|---------------------------------------------------------------------------------------|--------------------|----------------------------------|---------------------------------------------------------------------|--|--|--|
| Las cuentas se activarán y quedarán pendientes de la aprobación del<br>administrador. |                    |                                  |                                                                     |  |  |  |
| Regístrese para obte                                                                  | ner una nueva c    | uenta                            |                                                                     |  |  |  |
| Nombre de usuario:                                                                    | mandrakeelmago     |                                  |                                                                     |  |  |  |
| Contraseña:                                                                           | *****              |                                  |                                                                     |  |  |  |
| Confirmar contraseña:                                                                 | *****              | La contraseña<br>alfanumérico. E | debe llevar al menos un caracter no<br>;j, !"'\$%&/()=?¿ @#~€¬[]{}_ |  |  |  |
| Correo electrónico:                                                                   | drakeelmago@mag    | ia.com                           |                                                                     |  |  |  |
| Pregunta de seguridad:                                                                | quienes somos      |                                  |                                                                     |  |  |  |
| Respuesta de seguridad:                                                               | amigos de la magia |                                  |                                                                     |  |  |  |
|                                                                                       |                    |                                  |                                                                     |  |  |  |
|                                                                                       | Crear              | usuario                          |                                                                     |  |  |  |

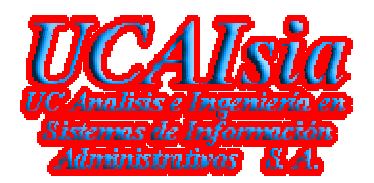

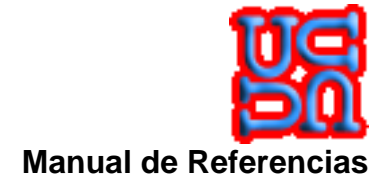

#### 3.1.1.3 Sesión Iniciada

Esta sección, le permite al visitante realizar dos (2) acciones.

La primera es, Cerrar la sesión La segunda es, Cambiar la Contraseña del usuario que está conectado.

> Le damos la bienvenida ucaisia! Cerrar Sesión Cambio de Passvord

- 1. Enlace Cerrar Sesión, permite cerrar la sesión y volver a la página principal. Esta funcionalidad, se puede hacer desde cualquier página en la que el enlace este disponible.
- 2. Enlace Cambio de Password, abre una nueva página que permite realizar la operación. Para mayor detalle, vea Mantención de Password.

#### 3.1.1.4 ¿Olvidó su Contraseña?

Esta sección, le permite al visitante solicitar una contraseña en el Portal Cliente, para ello, se explicará cada uno de sus atributos.

|                                                          | acha: 30/09/2009<br>ora: 23:46:37                             |
|----------------------------------------------------------|---------------------------------------------------------------|
| ¿Olvidó<br>Escriba su Nombre de us<br>Nombre de usuario: | su contraseña?<br>uario para recibir su contraseña.<br>Enviar |
| 💰 🔂                                                      | Cancelar                                                      |

- 1. Campo Nombre de usuario, se debe ingresar el nombre de usuario con el cual se registró el visitante.
- 2. Botón **Enviar**, si la información ingresada es correcta. Aparecerá la siguiente pantalla.
- 3. Botón Cancelar, vuelve a la página principal y no realiza ninguna acción.

Gerencia de Sistemas y Tecnologías UCAIsia S. A.

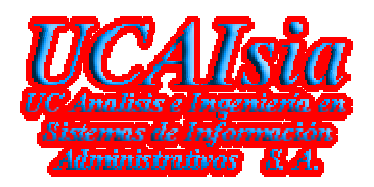

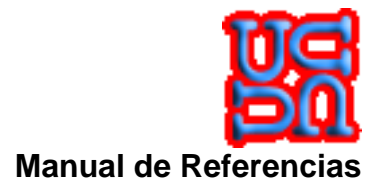

|                                                                                           | ichai 30/09/2009<br>prai 23:50:8                                                                               |
|-------------------------------------------------------------------------------------------|----------------------------------------------------------------------------------------------------|
| Confirmaci<br>Responda a la siguie<br>co<br>Nombre de usuario:<br>Pregunta:<br>Respuesta: | ón de la identidad<br>Inte pregunta para recibir la<br>Intraseña.<br>Mandrakeelmago<br>quienes somos<br>Enviar |
| <b>8</b>                                                                                  | Cancelar                                                                                                    |

- 4. Campo **Respuesta**, se debe ingresar la respuesta que el visitante digitó en el ingreso de la creación de la cuenta y que tiene relación directa con la pregunta de Seguridad.
- 5. Botón **Enviar**, si la información ingresada es correcta. Se enviará un correo electrónico a la casilla que el visitante introdujo cuando solicitó la creación de la cuenta en el Portal.
- 6. Botón Cancelar, vuelve a la página principal y no realiza ninguna acción.

#### 3.1.1.5 Mantención de Password

Esta sección, le permite al visitante cambiar una contraseña en el Portal Cliente, para ello, se explicará cada uno de sus atributos.

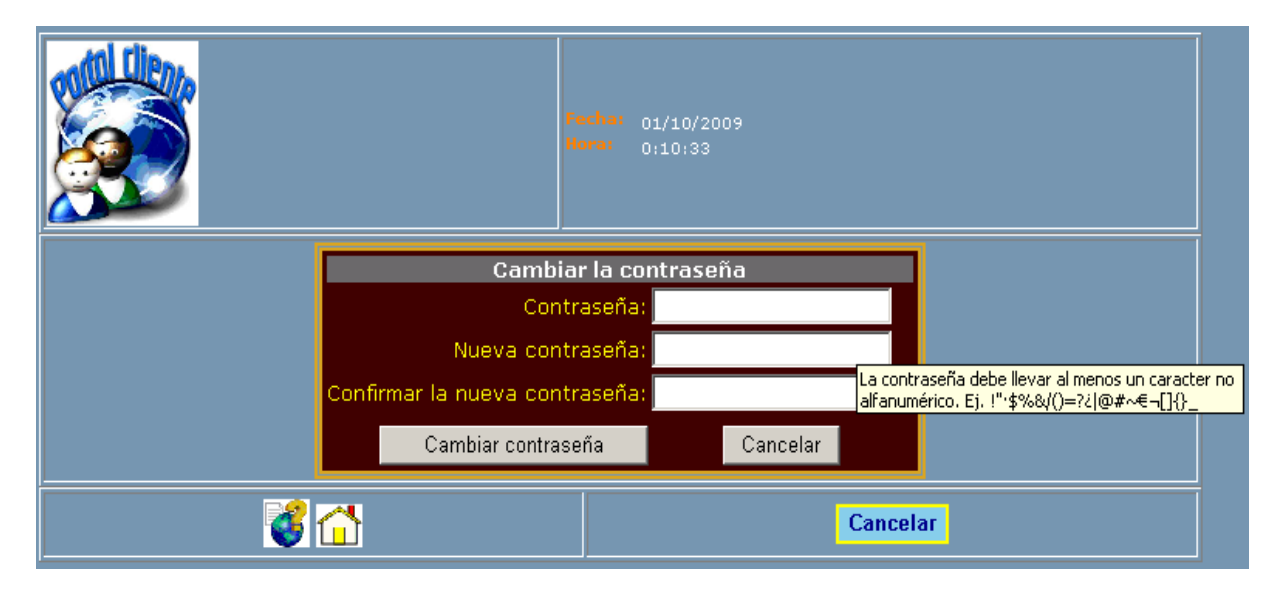

Gerencia de Sistemas y Tecnologías UCAIsia S. A.

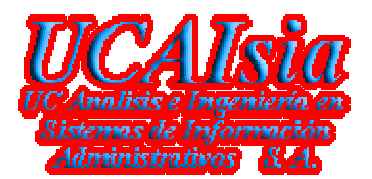

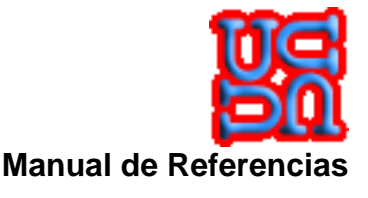

- Campo Contraseña, se debe ingresar la clave secreta que haya definido el visitante. Por seguridad, el sitio Web, controla una contraseñan que tiene un largo mínimo de ocho (8) caracteres y un largo máximo de doscientos cincuenta y seis (256). Además, la validación exige que de todos los caracteres ingresados en la contraseña, al menos uno (1), debe ser un carácter no alfanumérico, ósea, .un ¡ ".\$ % &/() = ? ¿ \_ | @ # € ¬ ` + [] { } ^ \*.
- Campo Nueva Contraseña, se debe ingresar la nueva clave secreta que haya definido el visitante. Por seguridad, el sitio Web, controla una contraseñan que tiene un largo mínimo de ocho (8) caracteres y un largo máximo de doscientos cincuenta y seis (256). Además, la validación exige que de todos los caracteres ingresados en la contraseña, al menos uno (1), debe ser un carácter no alfanumérico, ósea, .un ; ".\$ % & / () = ? ¿ \_ | @ # € ¬ ` + [] { } ^ \*.
- 3. Campo **Confirmar Contraseña**, Se debe digitar la misma información que se definió en el campo **Nueva Contraseña**.
- 4. Botón Cambiar Contraseña, realiza la acción requerida.
- 5. Botón **Cancelar**, vuelve a la página principal y no realiza ninguna acción.

#### 3.1.1.6 Galería de Productos

Esta sección, le permite al visitante conoce los álbunes que han sido publicados por los visitantes de manera que se pueda ver como público. El siguiente ejemplo especifica lo anterior.

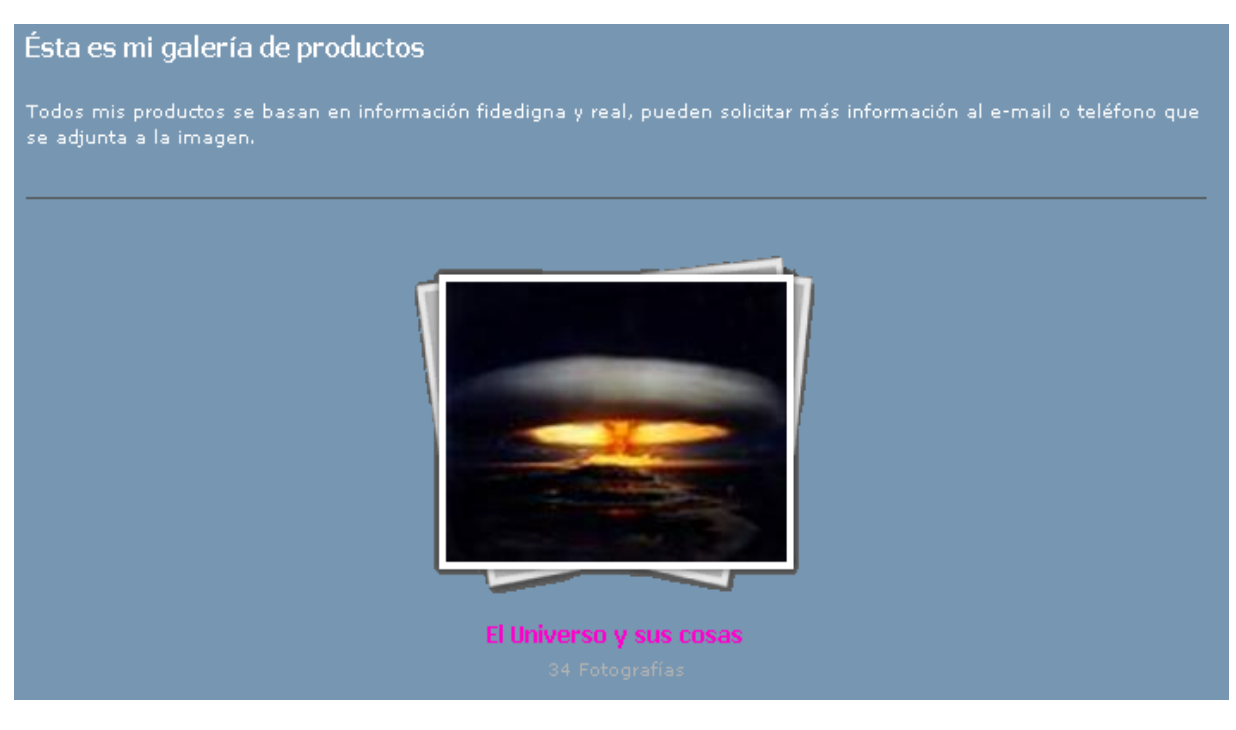

El título que aparece, es un enlace al detalle del álbum. Para mayor información vea Detalle.

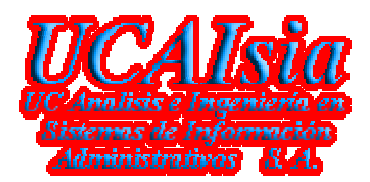

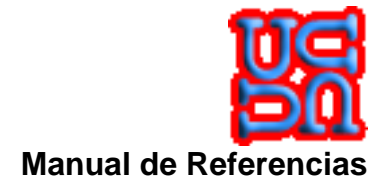

#### 3.1.1.7 Resultado de la Búsqueda

Esta sección, le permite al visitante conocer el resultado de la información que resultó del requerimiento básico que ingresó. Esta sección se divide entres partes.

La primera parte, corresponde a el filtro que deseamos buscar o lo que buscó.

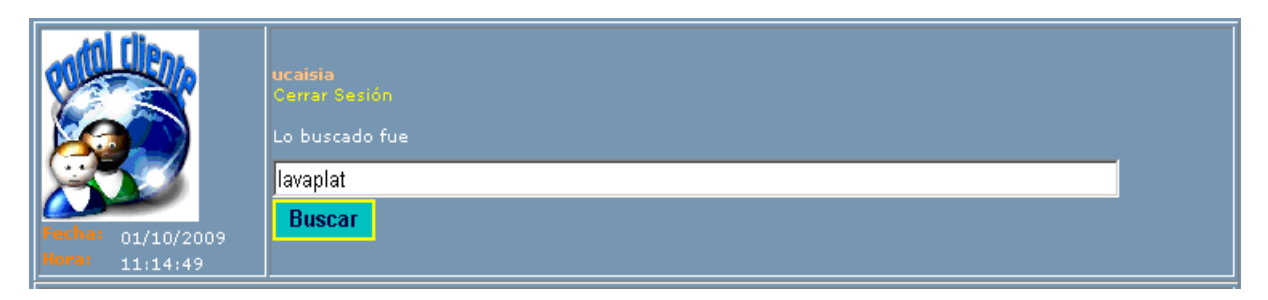

- 1. Enlace Cerrar Sesión, cierra la sesión del visitante y vuelve a la página principal.
- 2. Campo Lo buscado fue, corresponde a lo que se solicitó desde la página principal o lo que se digito en ésta página para una nueva búsqueda.
- Botón Buscar, es el indicador para realizar la búsqueda en la base de datos y abrir una nueva página con el cuadro comparativo que encontró, según el patrón de búsqueda ingresado. Para mayor detalle, vea <u>Resultado de la Búsqueda</u>.

La segunda parte, corresponde al cuadro comparativo encontrado por el patrón de búsqueda que se ingresó.

| Empresa                      | Producto                | Precio<br>Bruto | Publicación           | Expiración Sto | ck Comuna | Cod_Rapido | Ver<br>Detalle |
|------------------------------|-------------------------|-----------------|-----------------------|----------------|-----------|------------|----------------|
| Inversiones UCAIsia S.<br>A. | ACC, UNION SIFON LAV    | 1               | 05/09/2009<br>0:24:36 | 10             | 0 Maipú   | 385        | Detalle        |
| Inversiones UCAIsia S.<br>A. | AIREADOR KUTZ LAVAPL    | 1               | 05/09/2009<br>0:24:36 | 10             | 0 Maipú   | 418        | Detalle        |
| Inversiones UCAIsia S.<br>A. | ATRIL LAVAPLATO SIN     | 1               | 05/09/2009<br>0:24:36 | 10             | 0 Maipú   | 866        | Detalle        |
| Inversiones UCAIsia S.<br>A. | COM.LAVAPLATO V CIRO    | 1               | 05/09/2009<br>0:24:36 | 10             | 0 Maipú   | 1816       | Detalle        |
| Inversiones UCAIsia S.<br>A. | COMBINACION<br>LAVAPLAT | 1               | 05/09/2009<br>0:24:36 | 10             | 0 Maipú   | 1825       | Detalle        |
| Inversiones UCAIsia S.<br>A. | COMBINACION<br>LAVAPLAT | 1               | 05/09/2009<br>0:24:36 | 10             | 0 Maipú   | 1826       | Detalle        |
| Inversiones UCAIsia S.<br>A. | COMBINACION<br>LAVAPLAT | 1               | 05/09/2009<br>0:24:36 | 10             | 0 Maipú   | 1827       | Detalle        |
| Inversiones UCAIsia S.<br>A. | COMBINACION<br>LAVAPLAT | 1               | 05/09/2009<br>0:24:36 | 10             | 0 Maipú   | 1828       | Detalle        |
| Inversiones UCAIsia S.<br>A. | COMBINACION<br>LAVAPLAT | 1               | 05/09/2009<br>0:24:36 | 10             | 0 Maipú   | 1829       | Detalle        |
| Inversiones UCAIsia S.<br>A. | COMBINACION<br>LAVAPLAT | 1               | 05/09/2009<br>0:24:36 | 10             | 0 Maipú   | 1830       | Detalle        |
| Inversiones UCAIsia S.<br>A. | COMBINACION<br>LAVAPLAT | 1               | 05/09/2009<br>0:24:36 | 10             | 0 Maipú   | 1831       | Detalle        |
| Inversiones UCAIsia S.<br>A. | COM.LAVAP FAS CC7       | 1               | 05/09/2009<br>0:24:36 | 10             | 0 Maipú   | 1832       | Detalle        |
| Inversiones UCAIsia S.<br>A. | COMBINACION<br>LAVAPLAT | 1               | 05/09/2009<br>0:24:36 | 10             | 0 Maipú   | 1833       | Detalle        |
| Inversiones UCAIsia S.<br>A. | COM.LAVAP FAS CC7       | 1               | 05/09/2009<br>0:24:36 | 10             | 0 Maipú   | 1834       | Detalle        |
| Inversiones UCAIsia S.<br>A. | COM.LAVAP FAS CC8       | 1               | 05/09/2009<br>0:24:36 | 10             | 0 Maipú   | 1835       | Detalle        |
|                              |                         | 1234            | 5678910               |                |           |            |                |
|                              | Ir                      | formación       | disponible en línea   |                |           |            |                |

Gerencia de Sistemas y Tecnologías UCAIsia S. A.

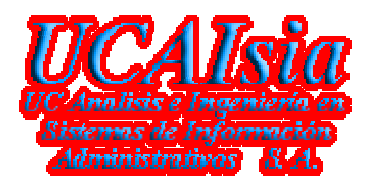

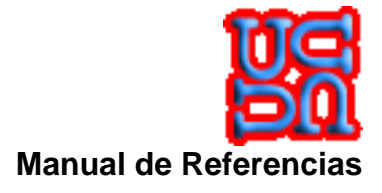

1. Columna Ver Detalle, permite al visitante abrir una nueva página con información más detallada del producto que ha marcado. Para mayor detalle, vea Detalle del Producto.

La tercera parte, corresponde a las acciones a seguir dentro de la página.

|    | Cerrar                                                                                 |
|----|----------------------------------------------------------------------------------------|
| 1. | Imagen, permite al visitante llamar a la ayuda en línea de la página que esta inmerso. |

- 2. Imagen , permite al visitante retornar a la página principal.
- 3. Botón Cerrar, permite al visitante volver a la página anterior, saltando todo el historial del navegador.

#### 3.1.1.8 Búsqueda Avanzada

Esta sección, le permite al visitante realizar una búsqueda avanzada con los diferentes filtros que ésta posee. El siguiente ejemplo especifica lo anterior.

|                |               | Image: state state | ucaisia<br>Ceiraí Sestón |                |             |                  |          |
|----------------|---------------|----------------------------------------------------------------------------------------------------|--------------------------|----------------|-------------|------------------|----------|
| Marcas         | Todas         |                                                                                                    | Súper Familias Todas     | Familias       | Todas 🗾 sub | . Familias Todas | V        |
| Tipo Productos | Todas         |                                                                                                    |                          | Sub. Productos | das         |                  | <b>V</b> |
| U. de Medidas  | Todas         | Calidad                                                                                                    | Todas                    | Alto           | Ancho Largo | Peso             | Volumen  |
| País           | Seleccione ur | País 🔽 Región                                                                                                    | Todas                    | Ciudad Todas   | tomun       | Todas            |          |
| Descripción    |               |                                                                                                    |                          |                |             |                  | Precio   |
|                |               | 3                                                                                                    | Aceptar                  | Limpi          | iar Cancel  | ar               |          |

La variedad de patrones que se pueden dar, es bastante. A continuación mostraremos un ejemplo básico de una búsqueda avanzada.

- 1. Botón **Cancelar**, vuelve a la página principal y no realiza ninguna acción.
- 2. Botón Aceptar, realiza la acción y abre una nueva página con la información recuperada desde la base de datos. Para mayor detalle vea Resultado de la Búsqueda Avanzada.
- 3. Botón Limpiar, Limpia los filtros para realizar una búsqueda avanzado por patrones.
- 4. Botón **Cancelar**, vuelve a la página principal y no realiza ninguna acción.

Gerencia de Sistemas y Tecnologías UCAIsia S. A.

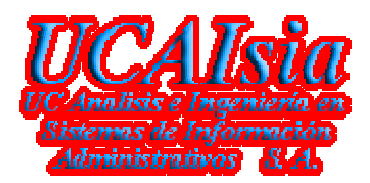

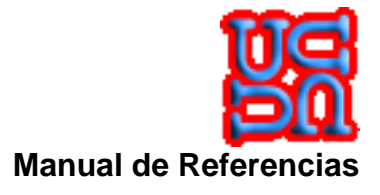

#### 3.1.1.9 Resultado de la Búsqueda Avanzada

Esta sección, le permite al visitante conocer el cuadro comparativo entregado por la búsqueda avanzada o por la búsqueda básica. A continuación, se nuestra un ejemplo de la búsqueda.

| Fecha:         01/10/2009           Horer         0:40:8 | ucai<br>Cen<br>Lo t | isia<br>rar Sesión<br>ouscado fi | Je           |                    |              |       |          |        |            |             |
|----------------------------------------------------------|---------------------|----------------------------------|--------------|--------------------|--------------|-------|----------|--------|------------|-------------|
| Empresa                                                  |                     | Producto                         | Precio Bruto | Publicación        | Expiración   | Stock | Ciudad   | Comuna | Cod_Rapido | Ver Detalle |
| Inversiones UCAIsia S                                    | . A.                | Alarma                           | 1            | 05/09/2009 0:24:36 |              | 30000 | Santiago | Maipú  | 1          | Detalle     |
| Inversiones UCAIsia S                                    | . A.                | Alarma                           | 2            | 05/09/2009 0:24:36 |              | 30000 | Santiago | Maipú  | 2          | Detalle     |
| Inversiones UCAIsia S                                    | . A.                | Alarma                           | з            | 05/09/2009 0:24:36 |              | 30000 | Santiago | Maipú  | з          | Detalle     |
| Inversiones UCAIsia S                                    | . A.                | Alarma                           | 4            | 05/09/2009 0:24:36 |              | 30000 | Santiago | Maipú  | 4          | Detalle     |
| Inversiones UCAIsia S                                    | . A.                | Alarma                           | 5            | 05/09/2009 0:24:36 |              | 30000 | Santiago | Maipú  | 5          | Detalle     |
| Inversiones UCAIsia S                                    | . A.                | Alarma                           | 6            | 05/09/2009 0:24:36 |              | 30000 | Santiago | Maipú  | 6          | Detalle     |
| Inversiones UCAIsia S                                    | . A.                | Alarma                           | 7            | 05/09/2009 0:24:36 |              | 30000 | Santiago | Maipú  | 7          | Detalle     |
| Inversiones UCAIsia S                                    | . A.                | Alarma                           | 8            | 05/09/2009 0:24:36 |              | 30000 | Santiago | Maipú  | 8          | Detalle     |
| Inversiones UCAIsia S                                    | . A.                | Alarma                           | 9            | 05/09/2009 0:24:36 |              | 30000 | Santiago | Maipú  | 9          | Detalle     |
| Inversiones UCAIsia S                                    | . A.                | Alarma                           | 10           | 05/09/2009 0:24:36 |              | 30000 | Santiago | Maipú  | 10         | Detalle     |
| Inversiones UCAIsia S                                    | . A.                | Alarma                           | 11           | 05/09/2009 0:24:36 |              | 30000 | Santiago | Maipú  | 11         | Detalle     |
| Inversiones UCAIsia S                                    | . A.                | Alarma                           | 12           | 05/09/2009 0:24:36 |              | 30000 | Santiago | Maipú  | 12         | Detalle     |
| Inversiones UCAIsia S                                    | . A.                | Alarma                           | 13           | 05/09/2009 0:24:36 |              | 30000 | Santiago | Maipú  | 13         | Detalle     |
| Inversiones UCAIsia S                                    | . A.                | Alarma                           | 14           | 05/09/2009 0:24:36 |              | 30000 | Santiago | Maipú  | 14         | Detalle     |
| Inversiones UCAIsia S                                    | . A.                | Alarma                           | 15           | 05/09/2009 0:24:36 |              | 30000 | Santiago | Maipú  | 15         | Detalle     |
|                                                          |                     |                                  |              | 1234               |              |       |          |        |            |             |
|                                                          |                     |                                  |              | Información dispo  | nible en lín | iea   |          |        |            |             |
|                                                          |                     |                                  |              |                    | ar           |       |          |        |            |             |

1. Columna Ver Detalle, permite al visitante abrir una nueva página con información más detallada del producto que ha marcado. Para mayor detalle, vea Detalle del Producto.

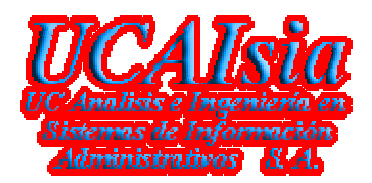

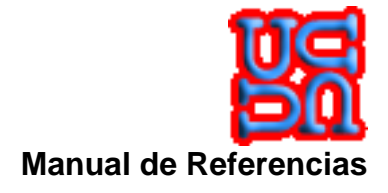

#### 3.1.1.10 Detalle de Producto

Esta sección, le permite al visitante conocer con mayor detalle información del producto elegido. Se puede decir que esta dividida en dos secciones.

La primera, tiene relación con el enfoque de una acción sobre la información detallada.

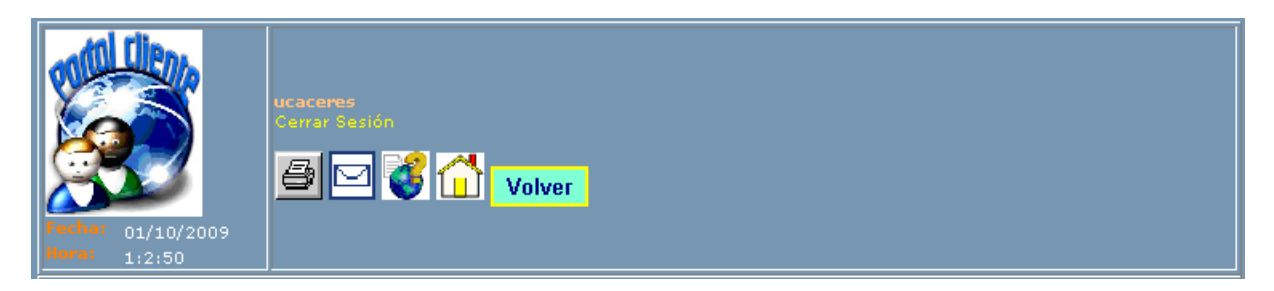

- 1. Enlace Cerrar Sesión, cierra la sesión del visitante y vuelve a la página principal.
- 2. Imagen E, permite al visitante imprimir la información que se encuentra en pantalla.
- 3. Imagen , permite al visitante enviar un correo con la información que se encuentra en pantalla. Al presionarlo, aparecerá un cuadro con la siguiente información.

| Tu Nombre |                         |
|-----------|-------------------------|
| Tu E-Mail |                         |
| El E-Mail |                         |
| Subject   |                         |
|           | Enviar Limpiar Cancelar |

- 1. Campo Tu Nombre, se debe ingresar el nombre del visitante que va a mandar el mensaje
- 2. Campo Tu E-Mail, corresponde a la casilla de correo válido que tiene el visitante.
- 3. Campo El E-Mail, corresponde la casilla de correo válido que tiene el usuario al cual el visitante le enviará la información (Se puede agregar una lista de casillas de correos separados por comas).
- 4. Campo **Subject**, es un comentario que identifica el mensaje en la bandeja de entrada de la casilla **El E-mail**.
- 5. Botón Enviar, realiza la acción de mandar el correo.
- 6. Botón Limpiar, realiza la acción de limpiar los campos para poder enviar un correo correcto.
- 7. Botón Cerrar, no realiza ninguna operación y desaparece el cuadro de mensaje.
- 4. Imagen visitante llamar a la ayuda en línea de la página que esta inmerso.
- 5. Imagen , permite al visitante retornar a la página principal.
- 6. Botón Volver, permite volver a la página anterior del historial que lleva hasta el momento el visitante en su navegador.

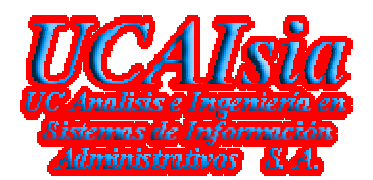

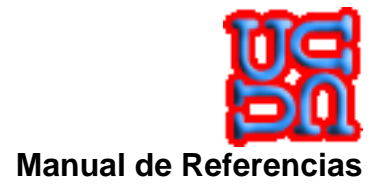

La segunda, contiene la información detallada del producto

|                          | Deaductors y /o Semision          |
|--------------------------|-----------------------------------|
| -                        | Productos y/o Servicios           |
| Empresa<br>Orde Met      | Ulises Gaceres Rui-Perez          |
| Sitio Web                | http://www.aisia-itda.cl          |
| Sucursal                 | Casa Matriz                       |
| Dirección                | Dante Alighieri Nº 453 Las Palmas |
| Telétonos                |                                   |
| Marca                    | Adidas                            |
| Nombre del Producto      | popopo                            |
| Descripción del Producto | ророророро                        |
| Precio Bruto             | 1000                              |
| Publicación              | 11/09/2009 23:14:48               |
| Expiración               | 09/01/2010 23:14:48               |
| Observación              | dkfjklfjdlfjdklf                  |
| Stock                    | 0                                 |
| Oferta                   | N                                 |
| Inicio Oferta            |                                   |
| Término Oferta           |                                   |
| Valor Oferta             | 0,000                             |
| País                     | Chile                             |
| Región                   | Región Metropolitana              |
| Ciudad                   | Santiago                          |
| Comuna                   | Maipú                             |
| Familia                  | Natación                          |
| Tipo de Producto         | Agua natural                      |
| Altura                   | 0,000                             |
| Anchura                  | 0,000                             |
| Longitud                 | 0,000                             |
| Peso                     | 0,000                             |
| Volumen                  | 0,000                             |
| U. de Medida             | Por Defecto                       |
| Duración                 | Estacionario                      |
| Procedencia              | Nacional                          |
| Estado                   | Bueno                             |

1. Fila Sitio Web, abre una nueva ventana con la dirección de la página que sale en la columna. Normalmente, es la página Web del publicador.

#### 3.1.1.11 Publicador del Portal Cliente

Esta sección, le permite al visitante administrar sus productos y/o servicios. Esta es una de las secciones más complejas que tiene el Portal, puesto que, se realiza la operación de creación de información para que esté disponible en el Portal para el resto del mundo.

Cabe mencionar que la documentación especifica todos los ámbitos que tiene esta sección, y para ello son los siguientes:

- ✓ Cuando un Visitante a creado una cuenta y ahora quiere ser <u>Publicador</u>.
- ✓ Cuando un **Publicador** se ha incorporado y quiere ingresar sus productos y/o servicios
- ✓ Cuando un **Publicador** quiere hacer mantención a sus productos ingresados.
- Cuando un Publicador quiere realizar una carga masiva de incorporación de productos y/o servicios.

Se puede decir que esta dividida en dos secciones.

Gerencia de Sistemas y Tecnologías UCAIsia S. A.

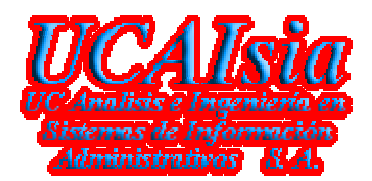

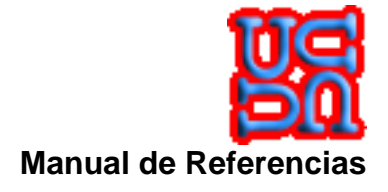

#### La primera, tiene relación con información referente al visitante que ha creado una sesión.

#### Cuando el Visitante se quiere hacer Publicador

|                   | mandrakeelmago<br>Cerrar Sesión<br>Rut Empresa - Ingrese el Rut sin dígito<br>Cod. Sucursal J Buscar |
|-------------------|----------------------------------------------------------------------------------------------------|
| Fecha: 01/10/2009 |                                                                                                    |

- 1. Enlace Cerrar Sesión, cierra la sesión del visitante y vuelve a la página principal.
- Campo Rut Empresa., se debe digitar la mantiza (parte numérica) del Rut para que el sistema verifique su existencia. Una vez que ha digitado su Rut, presione el botón Buscar. Como es un Visitante que se está incorporando como Publicador, se desplegará el siguiente cuadro.

| Timber 01/10/2009                                                                                                    | on<br>12222417 Ingrees of Jun on digna<br>Casa Matriz |
|----------------------------------------------------------------------------------------------------|-------------------------------------------------------|
| Mandas Soscail<br>Azerdas Soscail<br>Reference de Flankania<br>Referencein<br>Urba Wale<br>Dimension<br>Katelige Peakai<br>Sons Lennevial<br>Refere Romainance<br>Katelige Peakai<br>Participale o Publicar<br>Bonce Antoicade | Immedia ####################################          |
| Promo<br>Managation,<br>1.1124 and<br>Constituences<br>Discretifications<br>Managation Consultant Interest<br>Anagation Consultant Interest<br>Theorem                                                                         | Sí Condiciones de Publicación                         |

Gerencia de Sistemas y Tecnologías UCAIsia S. A.

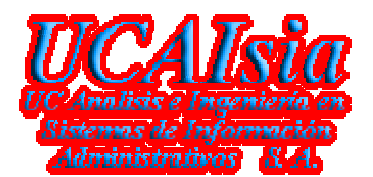

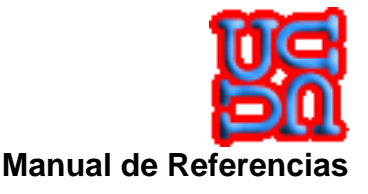

- 1. Campo Razón Social, Corresponde al nombre por el cual el Publicador ha definido en el S.I.I., si no ha iniciado actividades en el S.I.I., debe poner su Nombre y Apellidos.
- 2. Campo Nombre de Fantasía, Corresponde al nombre por el cual el Publicador ha definido en el D.P.I., si no ha iniciado actividades en el D.P.I., debe poner su Nombre y Apellidos.
- 3. Campo Rol Único Tributario, Corresponde al RUT por el cual el Publicador le ha definido el S.I.I., si no ha iniciado actividades en el S.I.I., debe poner su número de cédula de identidad.
- 4. Campo Sitio Web, Corresponde a la dirección electrónica (URL) por el cual el Publicador ha definido en el NIC, si no ha iniciado dominio en el NIC, no debe poner nada.
- 5. Campo **Dirección**, Corresponde a la dirección por el cual el Publicador ha definido en el **S.I.I.**, si no ha iniciado actividades en el **S.I.I.**, debe poner su dirección particular.
- 6. Campo Código Postal, Corresponde al código generado por correos de chile para la dirección que se ha ingresado. Si no conoce el código, deje el campo en blanco.
- 7. Campo Teléfono, corresponde a un número telefónico que identifique al Publicador con el fin de que lo puedan contactar para la compra de sus productos y/o servicios. Si el número de teléfono es de red fija, incorporar el código de área, si es un celular, incorporar el código de identificación (9, 8, 7 o 6) según corresponda. Si no tiene número, deje el campo en blanco.
- Campo Teléfono, corresponde a un número telefónico que identifique al Publicador con el fin de que lo puedan enviar las órdenes de compra de sus productos y/o servicios. Si el número de teléfono es de red fija, incorporar el código de área. Si no tiene número, deje el campo en blanco.
- 9. Campo Giro Comercial, el Publicador debe incorporar un Giro Comerciar con el objeto de poder clasificarlo dentro de nuestras organizaciones de información en la base de datos y así poder tenerlo agrupado con sus pares. Si no existe el giro al cual pertenece, está la alternativa de crear el giro y para ello, debe presionar el botón Crea Giros, se abrirá un texto en dónde el Publicador deberá ingresar su Giro y presionar el botón OK.

|                |                                    | <br> |  |
|----------------|------------------------------------|------|--|
| Giro Comercial | Administracion Publica Y Defensa 💌 | Ok   |  |
|                |                                    |      |  |

10. Campo Rubro Económico, el Publicador debe incorporar un Rubro económico con el objeto de poder clasificarlo dentro de nuestras organizaciones de información en la base de datos y así poder tenerlo agrupado con sus pares. Si no existe el rubro al cual pertenece, está la alternativa de crearlo y para ello, debe presionar el botón Crea Rubros, se abrirá un texto en dónde el Publicador deberá ingresar su Rubro y presionar el botón OK.

| Rubro Económico | Abogacía | • | Ok | l |
|-----------------|----------|---|----|---|
|-----------------|----------|---|----|---|

- 11. Campo **Contabilidad**, corresponde a la forma de ¿Cómo? se realizará la formalización desde el Portal hacia el Publicador. Las alternativas que se dan son (Factura, Boleta, Sin Información).
- Campo Personería, Corresponde al tipo de persona por el cual el Publicador ha definido en el S.I.I., estas pueden ser Jurídica, Natural, en el caso de no haber realizado actividad en el S.I.I., se debe poner el tipo Natural. Ha una para casos especiales que se denomina Sin Información.
- 13. Campo **Periodo a Publicar**, corresponde al tiempo por el cual el Publicador tendrá sus productos y/o servicios disponibles en el Portal. Los periodos disponibles son (Anual, Semestral, Trimestral, Bimestral, Mensual).
- 14. Campo Impresión, corresponde al tipo de envío que el Publicador quiere que se le mantenga en el Portal. Para ello, existen las alternativas (Electrónica, por Correo, Sin Información).
- 15. Campo Banco Asociado, corresponde al banco asociado con el cual el Publicador realiza sus operaciones bancarias, estas operaciones están relacionadas con transferencia de fondos o pagos de cuentas en línea.

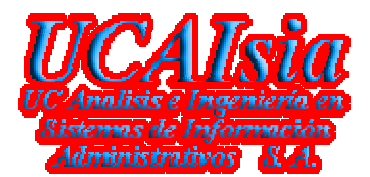

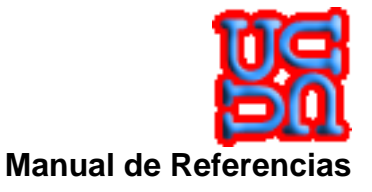

- 16. Campo **País**, corresponde al país de origen del Publicador, esto quiere decir, el país por el cual el publicador realiza las obligaciones tributarias. Para el caso local, es Chile.
- 17. Campo Región, directamente relacionado con el campo País.
- 18. Campo Ciudad, directamente relacionado con el campo Región.
- 19. Campo Comuna, directamente relacionado con el campo Ciudad.
- 20. Campo **Despacho**, corresponde a la salvedad del Publicador si tiene reparto a domicilio. Las alternativas posibles son (Sí, No, Otra).
- 21. Campo **Nombres**, corresponde a los nombres del responsable directo que tiene asociado el RUT.
- 22. Campo Paterno, corresponde al apellido paterno del responsable directo que tiene asociado el RUT.
- 23. Campo Materno, corresponde al apellido materno del responsable directo que tiene asociado el RUT.
- 24. Campo **Correo Electrónico**, corresponde a la casilla electrónica válida del responsable directo que tiene asociado el RUT.
- 25. Campo Acepta Condiciones, corresponde a la obligación comercial y legal que acepta el Publicador con responsabilidad hacia el Portal.
- 26. Enlace Condiciones de Publicación, corresponde a las normas legales y comerciales por las cuales el Portal puede exigir dinero en moneda local al Publicador. A continuación se muestra la página con su contenido.

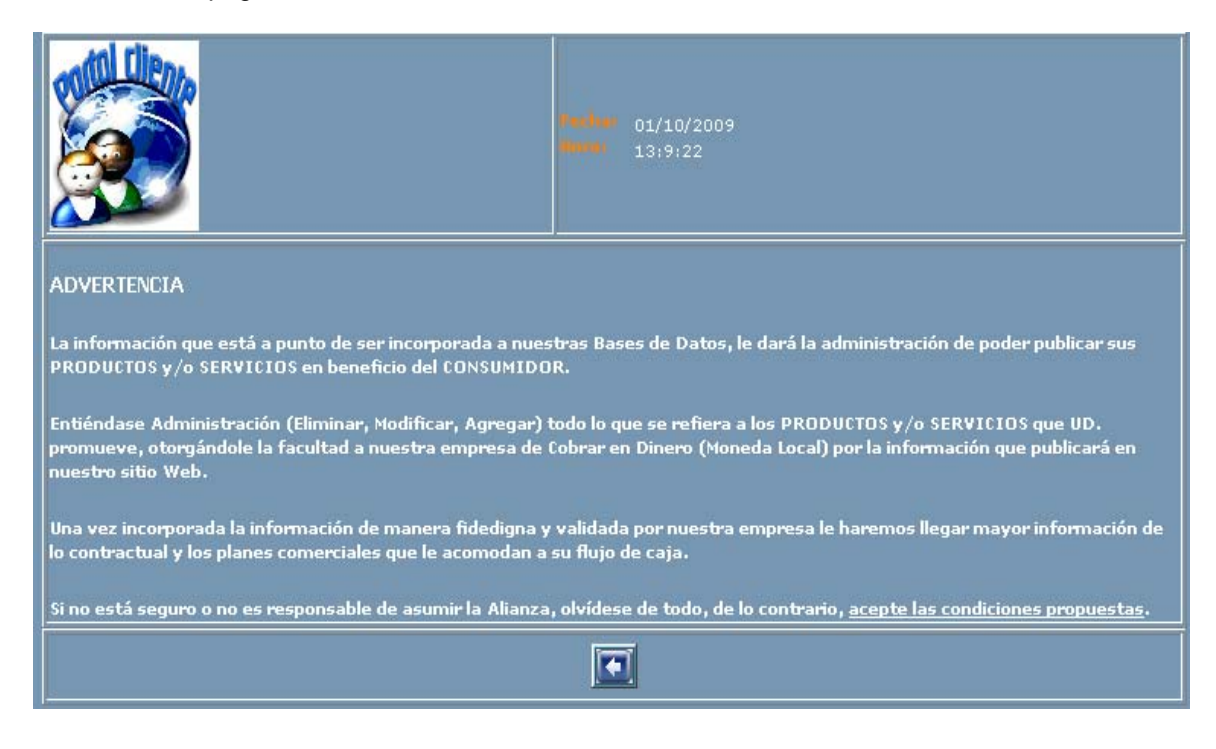

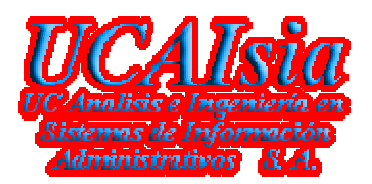

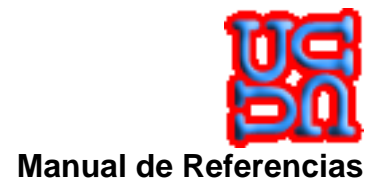

#### Cuando el Visitante ya es Publicador

|                   | mandrakeelmago<br>Cerrar Sesión<br>Rut Empresa, 12222417 Ingrese el Rut sin dígito<br>Cod. Sucursal Casa Matriz JBuscar |
|-------------------|----------------------------------------------------------------------------------------------------|
| Fecha: 01/10/2009 |                                                                                                    |

Al momento de crear una sesión y de haber llamado a la página de Publicación de Productos y/o Servicios. El sistema automáticamente recupera la información del Publicador. Esto es, El RUT y sus sucursales asociadas.

- 1. Enlace Cerrar Sesión, cierra la sesión del visitante y vuelve a la página principal.
- 2. Campo Rut Empresa., una vez recuperado su Rut.
- 3. Campo **Cod. Sucursal**, busque la sucursal a la que desea hacerle mantención incorporándole o restándole productos y/o servicios.
- 4. Botón Buscar, presione el botón para realizar la acción.

La segunda, tiene relación con dos aspectos primordiales. Uno, cuando se incorpora un nuevo visitante para publicar y Dos, .cuando el visitante ya es publicador y administra sus productos y/o servicios.

#### Cuando el Publicador no ha registrado Productos y/o Servicios

| Fecha: 01/10/2009<br>Hora: 14:41:3 | Carar Sesión<br>Rut Empresa - 12222417<br>Cod. Sucursal Casa Matriz | Ingrese el Rut sin dígito |          |
|------------------------------------|---------------------------------------------------------------------|---------------------------|----------|
| Marcas                             | 3m                                                                  | Crea Marcas               |          |
| Categorías                         | Categorias                                                          | Crea Catego               |          |
| Lípez Producto                     |                                                                     |                           |          |
| Tipo Productos                     | Tipo Productos                                                      | Crea Tip.Prod             |          |
| Sub. Productos                     |                                                                     | Crea Sub.Prod             |          |
| Calidad                            | Bueno                                                               | <u> </u>                  |          |
| ¿Permanente?                       | No 💌                                                                |                           |          |
| ¿Importado?                        | No 💌                                                                |                           |          |
| čDisponibilidad?                   | No 💌                                                                |                           |          |
| Cantidad Stock                     | Detalle de Stock                                                    | <u> </u>                  |          |
| Nombre Producto                    |                                                                     |                           |          |
| Descrip. Producto                  |                                                                     |                           |          |
| Precio                             |                                                                     |                           |          |
| Observa. Técnica                   |                                                                     |                           |          |
| ¿Está en Oferta?                   | No 💌                                                                |                           |          |
|                                    | Inserta                                                             | Limpiar Cancelar          | Eliminar |

Gerencia de Sistemas y Tecnologías UCAIsia S. A.

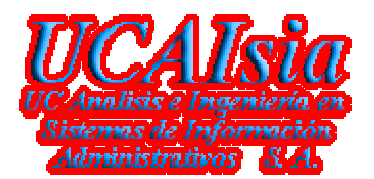

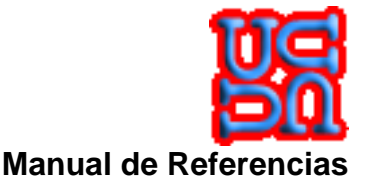

1. Campo Marcas, contiene las marcas definidas en la base de datos del Portal, si su producto y/o servicio no tiene la marca asociada, puede crearla utilizando el botón Crea Marcas. Se abrirá un texto en el cual puede ingresar su marca. Luego, presione el botón OK.

| M                                                                          | 2000 200                                                                                                    | 3m                                                                                                    | <b>.</b>                                                                                                    | Ok                                                                                                    |
|----------------------------------------------------------------------------|----------------------------------------------------------------------------------------------------|----------------------------------------------------------------------------------------------------|----------------------------------------------------------------------------------------------------|----------------------------------------------------------------------------------------------------|
| 2                                                                          | Campo Catego                                                                                                    | rías contiene las c                                                                                                    | ategorías definidas en la ba                                                                                                    | ase de datos del Portal, si su                                                                                                    |
| 2.                                                                         | producto v/o se                                                                                                    | rvicio no tiene la c                                                                                                    | ategoría asociada, puede cr                                                                                                    | earla utilizando el botón Crea                                                                                                    |
|                                                                            | Categ. Se abrirá                                                                                                    | un texto en el cual                                                                                                    | puede ingresar su categoría. I                                                                                                    | _uego, presione el botón OK.                                                                                                    |
| Ca                                                                         | tegorías                                                                                                    | Categorías                                                                                                    | <u> </u>                                                                                                    | Ok                                                                                                    |
| 3.                                                                         | Campo Grupos                                                                                                    | , contiene los grupos                                                                                                    | de categorías definidas en la                                                                                                    | a base de datos del Portal. Este                                                                                                    |
|                                                                            | campo se activa                                                                                                    | una vez que se ha i                                                                                                    | ingresado una Categoría, si s                                                                                                    | u producto y/o servicio no tiene                                                                                                    |
|                                                                            | un grupo de cat                                                                                                    | egoría asociado, ρι                                                                                                    | uede crearlo utilizando el boto                                                                                                    | ón Crea Grupos. Se abrirá un                                                                                                    |
|                                                                            | texto en el cual j                                                                                                    | ouede ingresar su gr                                                                                                    | upo de categorías. Luego, pre                                                                                                    | esione el botón <mark>OK</mark> .                                                                                                    |
| Gru                                                                        | ipos                                                                                                    |                                                                                                    | <b>V</b>                                                                                                    | Ok                                                                                                    |
| 4.                                                                         | Campo Línea d                                                                                                    | e Producto, contien                                                                                                    | le las líneas de Productos de                                                                                                    | finidas en la base de datos del                                                                                                    |
|                                                                            | Portal. Este car                                                                                                    | npo se activa una                                                                                                    | vez que se ha ingresado u                                                                                                    | n Grupo de Categoría, si su                                                                                                    |
|                                                                            | producto y/o se                                                                                                    | rvicio no tiene la lín                                                                                                    | ea de producto asociada, pu                                                                                                    | ede crearla utilizando el botón                                                                                                    |
|                                                                            | Crea Líneas. Se                                                                                                    | e abrirá un texto en e                                                                                                    | el cual puede ingresar su líne                                                                                                    | a de producto. Luego, presione                                                                                                    |
|                                                                            | el botón OK.                                                                                                    |                                                                                                    |                                                                                                    |                                                                                                    |
| Lín                                                                        |                                                                                                    |                                                                                                    | <b>v</b>                                                                                                    | Ok                                                                                                    |
| 5.                                                                         | Campo Tipo de                                                                                                    | Producto, contien                                                                                                    | e los tipos de productos defi                                                                                                    | nidos en la base de datos del                                                                                                    |
|                                                                            | Portal, si su pro                                                                                                    | ducto y/o servicio no                                                                                                    | tiene un tipo de producto aso                                                                                                    | ociado, puede crearlo utilizando                                                                                                    |
|                                                                            | el botón Crea Ti                                                                                                    | p.Prod. Se abrirá u                                                                                                    | n texto en el cual puede ingre                                                                                                    | sar su tipo de producto. Luego,                                                                                                    |
|                                                                            | presione el botó                                                                                                    | n <b>OK</b> .                                                                                                    |                                                                                                    |                                                                                                    |
| Тір                                                                        |                                                                                                    | Tipo Productos                                                                                                    | •                                                                                                    | Ok                                                                                                    |
| 6.                                                                         | Campo Sub. Pr                                                                                                    | oducto, contiene lo                                                                                                    | os sub. productos definidos e                                                                                                    | n la base de datos del Portal.                                                                                                    |
|                                                                            | Este campo se                                                                                                    | activa una vez que                                                                                                    | se ha ingresado un Tipo de                                                                                                    | Producto, si su producto y/o                                                                                                    |
|                                                                            | servicio no tiene                                                                                                    | la marca asociada,                                                                                                    | puede crearla utilizando el b                                                                                                    | otón Crea Sub.Prod. Se abrirá                                                                                                    |
|                                                                            | un texto en el cu                                                                                                    | al puede ingresar su                                                                                                    | ı sub. producto. Luego, presio                                                                                                    | ne el botón <mark>OK</mark> .                                                                                                    |
| 7.                                                                         | Campo Calidad                                                                                                    | , corresponde al es                                                                                                    | stado en que se encuentra e                                                                                                    | l producto y/o servicios. Estos                                                                                                    |
|                                                                            | estados pueden                                                                                                    | ser (Bueno, Deteri                                                                                                    | orado, Excelente, Inoperante                                                                                                    | e, Malo, Más o Menos, Nuevo,                                                                                                    |
| _                                                                          | Operativo, Por d                                                                                                    | efecto, Usado).                                                                                                    |                                                                                                    |                                                                                                    |
| 8.                                                                         | Campo ¿Perma                                                                                                    | anente?. correspon                                                                                                    |                                                                                                    |                                                                                                    |
|                                                                            |                                                                                                    |                                                                                                    | de a la permanencia del p                                                                                                    | roducto en la publicación del                                                                                                    |
| ~                                                                          | Publicador. Esto                                                                                                    | puede ser (Si, No).                                                                                                    | de a la permanencia del p                                                                                                    | roducto en la publicación del                                                                                                    |
| 9.                                                                         | Publicador. Esto<br>Campo ¿Impor                                                                                                    | puede ser (Si, No).<br>tado?, corresponde                                                                                                    | de a la permanencia del p<br>a la procedencia del produ                                                                                                    | roducto en la publicación del<br>cto y/o servicios que se va a                                                                                                    |
| 9.                                                                         | Publicador. Esto<br>Campo ¿Impor<br>publicar. Esto pu                                                                                                    | puede ser (Si, No).<br>tado?, corresponde<br>iede ser (Si, No).                                                                                                    | de a la permanencia del p<br>a la procedencia del produ                                                                                                    | roducto en la publicación del<br>cto y/o servicios que se va a                                                                                                    |
| 9.<br>10.                                                                  | Publicador. Esto<br>Campo ¿Impor<br>publicar. Esto pu<br>Campo ¿Dispo                                                                                                    | puede ser (Si, No).<br>tado?, corresponde<br>iede ser (Si, No).<br>nibilidad?, correspo                                                                                                    | de a la permanencia del p<br>a la procedencia del produ<br>onde a la disponibilidad que                                                                                                    | roducto en la publicación del<br>cto y/o servicios que se va a<br>e tiene el producto bajo cierta                                                                                                    |
| 9.<br>10.                                                                  | Publicador. Esto<br>Campo ¿Impor<br>publicar. Esto pu<br>Campo ¿Dispo<br>demanda. Esto p                                                                                                    | puede ser (Si, No).<br>tado?, corresponde<br>iede ser (Si, No).<br>nibilidad?, correspo<br>buede ser (Si, No).                                                                                                    | de a la permanencia del p<br>a la procedencia del produ<br>onde a la disponibilidad que                                                                                                    | roducto en la publicación del<br>cto y/o servicios que se va a<br>e tiene el producto bajo cierta                                                                                                    |
| 9.<br>10.<br>11.                                                           | Publicador. Esto<br>Campo ¿Impor<br>publicar. Esto pu<br>Campo ¿Dispo<br>demanda. Esto p<br>Campo Cantida                                                                                           | puede ser (Si, No).<br>tado?, corresponde<br>iede ser (Si, No).<br>nibilidad?, correspo<br>buede ser (Si, No).<br>d de Stock, existen                                                                                                    | de a la permanencia del p<br>a la procedencia del produ<br>onde a la disponibilidad que<br>dos maneras de administrar                                                                                                    | roducto en la publicación del<br>cto y/o servicios que se va a<br>e tiene el producto bajo cierta<br>la cantidad de stock, por medio                                                                                                    |
| 9.<br>10.<br>11.                                                           | Publicador. Esto<br>Campo ¿Impor<br>publicar. Esto pu<br>Campo ¿Dispo<br>demanda. Esto p<br>Campo Cantida<br>de una cifra nur                                                                       | puede ser (Si, No).<br>tado?, corresponde<br>uede ser (Si, No).<br>nibilidad?, correspo<br>uede ser (Si, No).<br>d de Stock, existen<br>nérica o por un con                                                                                               | de a la permanencia del p<br>a la procedencia del produ<br>onde a la disponibilidad que<br>dos maneras de administrar<br>cepto. Esto puede ser (llimita                                                                  | roducto en la publicación del<br>cto y/o servicios que se va a<br>e tiene el producto bajo cierta<br>la cantidad de stock, por medio<br>ado, Según Producción, Según                                                                     |
| 9.<br>10.<br>11.                                                           | Publicador. Esto<br>Campo ¿Impor<br>publicar. Esto pu<br>Campo ¿Dispo<br>demanda. Esto p<br>Campo Cantida<br>de una cifra nur<br>Orden de Comp                                                      | puede ser (Si, No).<br>tado?, corresponde<br>jede ser (Si, No).<br>nibilidad?, correspo-<br>buede ser (Si, No).<br>d de Stock, existen<br>nérica o por un con<br>ra, Por Pedido).                                                                         | de a la permanencia del p<br>a la procedencia del produ<br>onde a la disponibilidad que<br>dos maneras de administrar<br>icepto. Esto puede ser (Ilimita                                                                 | roducto en la publicación del<br>cto y/o servicios que se va a<br>e tiene el producto bajo cierta<br>la cantidad de stock, por medio<br>ado, Según Producción, Según                                                                     |
| 9.<br>10.<br>11.<br>12.                                                    | Publicador. Esto<br>Campo ¿Impor<br>publicar. Esto pu<br>Campo ¿Dispo<br>demanda. Esto p<br>Campo Cantida<br>de una cifra nur<br>Orden de Comp<br>Campo Nombre                                      | puede ser (Si, No).<br>tado?, corresponde<br>uede ser (Si, No).<br>nibilidad?, correspo-<br>puede ser (Si, No).<br>d de Stock, existen<br>nérica o por un con<br>ra, Por Pedido).<br>del Producto, con<br>visio                                           | de a la permanencia del p<br>a la procedencia del produ<br>onde a la disponibilidad que<br>dos maneras de administrar<br>icepto. Esto puede ser (Ilimita<br>rresponde a la identificación                                | roducto en la publicación del<br>cto y/o servicios que se va a<br>e tiene el producto bajo cierta<br>la cantidad de stock, por medio<br>ado, Según Producción, Según<br>que el Publicador le da a su                                     |
| <ol> <li>9.</li> <li>10.</li> <li>11.</li> <li>12.</li> <li>12.</li> </ol> | Publicador. Esto<br>Campo ¿Impor<br>publicar. Esto pu<br>Campo ¿Dispo<br>demanda. Esto p<br>Campo Cantida<br>de una cifra nur<br>Orden de Comp<br>Campo Nombre<br>Producto t/o ser                  | puede ser (Si, No).<br>tado?, corresponde<br>uede ser (Si, No).<br>nibilidad?, correspo-<br>puede ser (Si, No).<br>d de Stock, existen<br>nérica o por un con<br>ra, Por Pedido).<br>del Producto, con<br>vicio.                                          | de a la permanencia del p<br>a la procedencia del produ<br>onde a la disponibilidad que<br>dos maneras de administrar<br>icepto. Esto puede ser (Ilimita<br>rresponde a la identificación                                | roducto en la publicación del<br>cto y/o servicios que se va a<br>e tiene el producto bajo cierta<br>la cantidad de stock, por medio<br>ado, Según Producción, Según<br>que el Publicador le da a su                                     |
| 9.<br>10.<br>11.<br>12.<br>13.                                             | Publicador. Esto<br>Campo ¿Impor<br>publicar. Esto pu<br>Campo ¿Dispo<br>demanda. Esto p<br>Campo Cantida<br>de una cifra nur<br>Orden de Comp<br>Campo Nombre<br>Producto t/o ser<br>Campo Descrip | puede ser (Si, No).<br>tado?, corresponde<br>uede ser (Si, No).<br>nibilidad?, correspo-<br>puede ser (Si, No).<br>d de Stock, existen<br>nérica o por un con<br>ra, Por Pedido).<br>del Producto, cor<br>vicio.<br>. Producto, correspo-<br>pecificación | de a la permanencia del p<br>a la procedencia del produ<br>onde a la disponibilidad que<br>dos maneras de administrar<br>cepto. Esto puede ser (Ilimita<br>rresponde a la identificación<br>onde a la descripción nemoté | roducto en la publicación del<br>cto y/o servicios que se va a<br>e tiene el producto bajo cierta<br>la cantidad de stock, por medio<br>ado, Según Producción, Según<br>que el Publicador le da a su<br>cnica del producto al cual se la |

- 14. Campo **Precio**, corresponde al valor en moneda local que tendrá el producto y/o servicios que será publicado.
- 15. Campo **Observa. Técnica**, corresponde a una especificación más detallada del producto, esto tiene que ver con dimensiones, medidas, peso, tamaño, cantidades, etc.

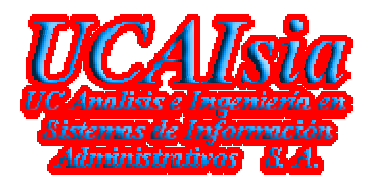

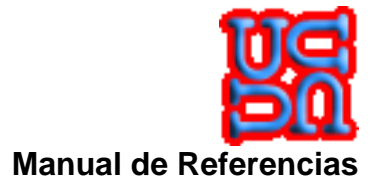

 Campo ¿Está en Oferta?, corresponde a si el producto y/o servicio será una oferta a publicar. Si el campo tiene por concepto "Sí", se abrirá un cuadro con la siguiente información.

| ¿Está en Oferta? | Sí 🔽 Precio Oferta 🔋 🔽 |
|------------------|------------------------|
| Inicio Oferta    | 1 - 10 - 2009          |
| Término Oferta   |                        |

- 1. Campo **Precio Oferta**, corresponde al valor que tendrá la oferta, esto puede ser de dos maneras. **Uno**, un valor numérico, **Dos**, un porcentaje del valor del producto.
- 2. Campo Inicio Oferta, corresponde al periodo de inicio de la oferta a publicar, por defecto el sistema entrega la fecha del día, pero esto puede ser modificado por el Publicador.
- 3. Campo Término Oferta, corresponde al periodo de finalización de la oferta a publicar.

#### Cuando el Publicador ya tiene registrado Productos y/o Servicios

| Actualizar  | Marca  | Producto | Precio Bruto | Publicación        | Expiración | Stock | Cod_Rapido | ¥er Detalle | Eliminar |
|-------------|--------|----------|--------------|--------------------|------------|-------|------------|-------------|----------|
| Seleccionar | Oracle | Alarma   | 1            | 05/09/2009 0:24:36 |            | 30000 | 1          | Detalle     |          |
| Seleccionar | Oracle | Alarma   | 2            | 05/09/2009 0:24:36 |            | 30000 | 2          | Detalle     |          |
| Seleccionar | Oracle | Alarma   | 3            | 05/09/2009 0:24:36 |            | 30000 | 3          | Detalle     |          |
| Seleccionar | Oracle | Alarma   | 4            | 05/09/2009 0:24:36 |            | 30000 | 4          | Detalle     |          |
| Seleccionar | Oracle | Alarma   | 5            | 05/09/2009 0:24:36 |            | 30000 | 5          | Detalle     |          |
| Seleccionar | Oracle | Alarma   | 6            | 05/09/2009 0:24:36 |            | 30000 | 6          | Detalle     |          |
| Seleccionar | Oracle | Alarma   | 7            | 05/09/2009 0:24:36 |            | 30000 | 7          | Detalle     |          |
| Seleccionar | Oracle | Alarma   | 8            | 05/09/2009 0:24:36 |            | 30000 | 8          | Detalle     |          |
| Seleccionar | Oracle | Alarma   | 9            | 05/09/2009 0:24:36 |            | 30000 | 9          | Detalle     |          |
| Seleccionar | Oracle | Alarma   | 10           | 05/09/2009 0:24:36 |            | 30000 | 10         | Detalle     |          |
|             |        |          |              | 123456             |            |       |            |             |          |

- 1. Columna Ver Detalle, permite al visitante abrir una nueva página con información más detallada del producto que ha marcado. Para mayor detalle, vea <u>Detalle del Producto</u>.
- Columna Eliminar, permite marcar aquellos productos y/o servicios que el Publicador quiere dar de baja. Este marcado esta ligado al botón Eliminar y sólo elimina los ítems que están en la página actual.

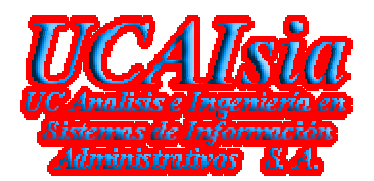

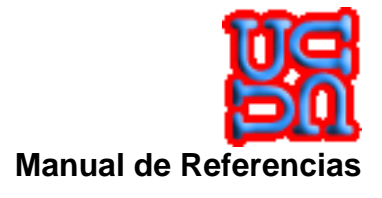

La tercera, tiene relación con las acciones que se van a realizar frente a la información de la segunda parte.

#### Cuando el Visitante se quiere hacer Publicador

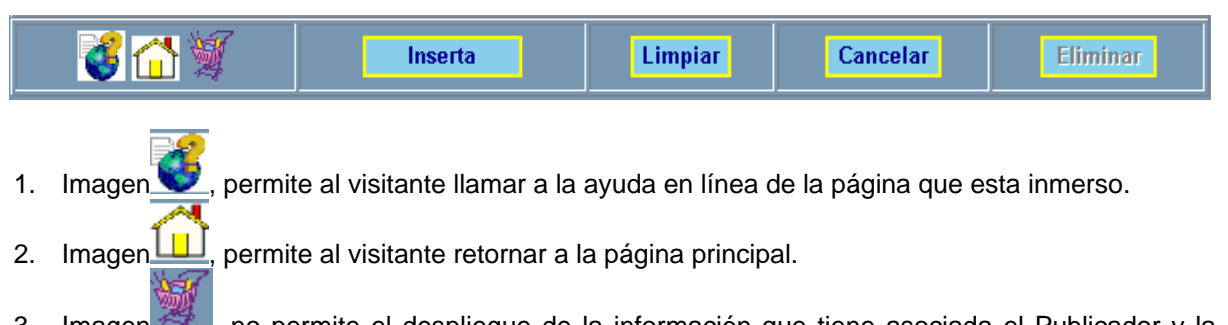

- 3. Imagen , no permite el despliegue de la información que tiene asociada el Publicador y la sucursal, ya que, no existe en la base de datos y no tiene información para publicar.
- 4. Botón **Inserta**, permite al Visitante crearse como Publicador en la base de datos del Portal.
- 5. Botón Limpiar, permite dejar en blanco los campos de Rut y Sucursal, para poder realizar una búsqueda de la información que está asociada al Visitante que inició sesión y tiene más sucursales para mantener información publicada.
- 6. Botón Cancelar, no realiza ninguna operación y retorna a la página principal.

#### Cuando el Visitante ya es Publicador

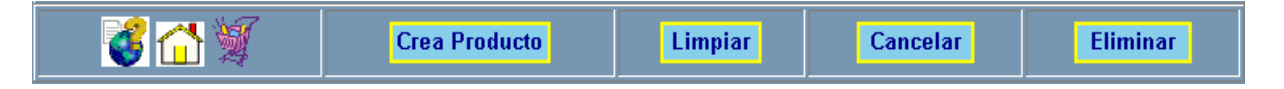

- 1. Imagen visitante llamar a la ayuda en línea de la página que esta inmerso.
- 2. Imagen , permite al visitante retornar a la página principal.
- 3. Imagen , permite el despliegue de la información que tiene asociada el Publicador y la sucursal.
- 4. Botón Crea Producto, permite al Publicador ingresar el producto y/o servicio en la base de datos del Portal.
- 5. Botón Limpiar, permite dejar en blanco los campos asociados al producto, para poder realizar una incorporación de la información.
- 6. Botón Cancelar, no realiza ninguna operación y retorna a la página principal.
- 7. Botón Eliminar, permite eliminar la información que el Publicador marcó para dar de baja. Antes de realizar la operación, pregunta al Publicador si está seguro de realizar la eliminación.

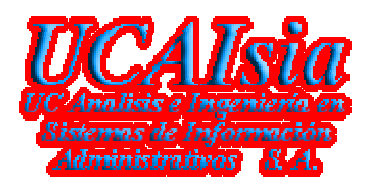

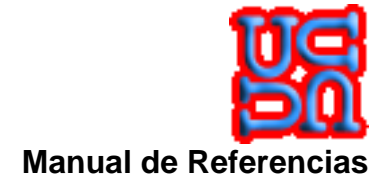

#### 3.1.1.12 Contenido

Esta sección, le permite al visitante conocer el objetivo del Portal.

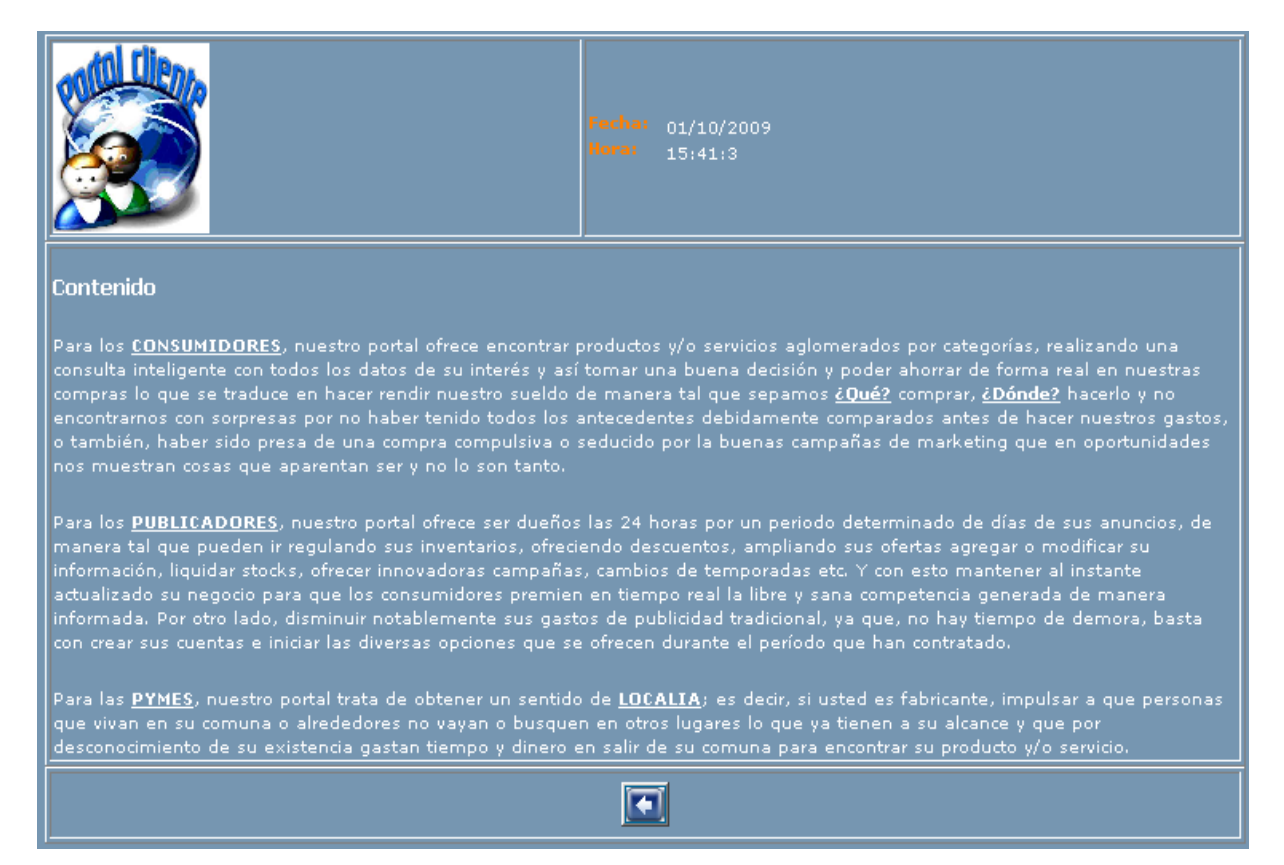

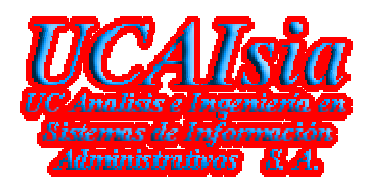

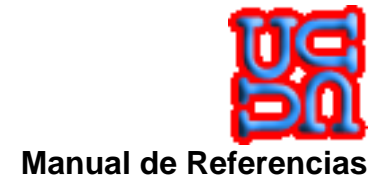

#### 3.1.1.13 Condiciones del Servicios

Esta sección, le permite al visitante conocer los servicios ofrecidos por el Portal.

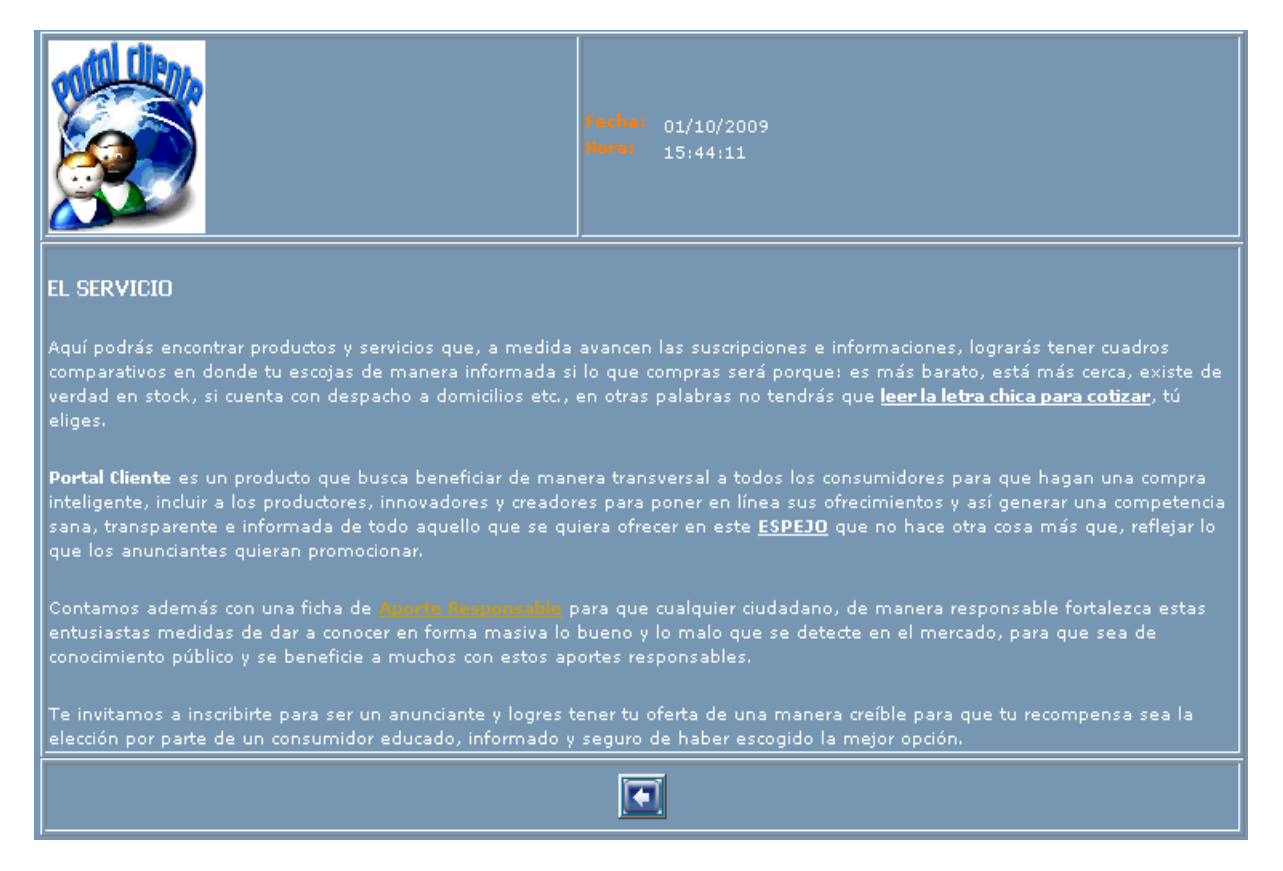

#### 3.1.1.14 Aporte Responsable

Esta sección, le permite al visitante incorporar aportes responsable para la comunidad y a su vez saber de los que han publicado y le puede interesar para la toma de decisiones.

| chat 01/10/2009<br>15:47:41 | <b>Estimad</b><br>Con el Aporte Respo<br>información que per<br>permitirá al PortalCl<br>están en el mercado<br>Productos y/o Servi | o Visi<br>nsable, Ud. p<br>mita al cons<br>iente, genera<br>local y así, p<br>cios que ésta | <b>itante</b><br>oodrá DENUNC<br>umidor tener<br>ar un ranking<br>oermitir una t<br>as ofrecen. | CIAR, ALABAR, CO<br>en cuenta al mon<br>de las mejores y<br>ransparencia en | DMENTAR, SUGERIR<br>nento de cotizar. Ta<br>peores empresas q<br>la competitividad do | mbién<br>ue<br>e los |
|-----------------------------|----------------------------------------------------------------------------------------------------|---------------------------------------------------------------------------------------------|-------------------------------------------------------------------------------------------------|-----------------------------------------------------------------------------|---------------------------------------------------------------------------------------|----------------------|
| FEC_CREACION                | NOMBRES                                                                                                    | RUT                                                                                         |                                                                                                 | OBSERVACIO                                                                  | IN                                                                                    |                      |
| 01/10/2009<br>15:47:19      | Ulises Cáceres Rui-<br>Perez                                                                                                    | 9213883-6                                                                                   | el portal clier                                                                                 | nte es un excelente pu<br>comparativos                                      | ublicador de los cuadros<br>5.                                                        |                      |
| 🤞 🔂                         |                                                                                                    | Crea                                                                                        | Aporte                                                                                          | Limpiar                                                                     | Cerrar                                                                                |                      |

Gerencia de Sistemas y Tecnologías UCAIsia S. A.

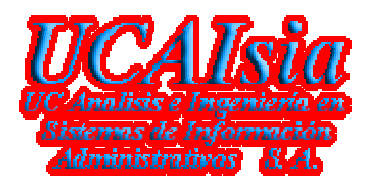

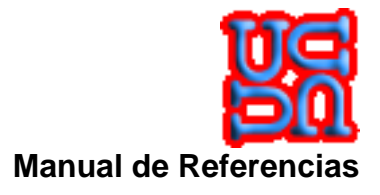

- 1. Imagen, permite al visitante llamar a la ayuda en línea de la página que esta inmerso.
- 2. Imagen , permite al visitante retornar a la página principal.
- Botón Crear Aporte, permite realizar un aporte responsable para que el resto de la comunidad pueda leerlo y hacer uso fidedigno de lo que está publicado. Para ello, se despliega el siguiente cuadro.

| ſ | FEC_CREACION           | N NOMBRES                    | RUT       | OBSERVACION                                                                  |
|---|------------------------|------------------------------|-----------|------------------------------------------------------------------------------|
|   | 01/10/2009<br>15:47:19 | Ulises Cáceres Rui-<br>Perez | 9213883-6 | el portal cliente es un excelente publicador de los cuadros<br>comparativos. |
|   |                        | New Joseph and the Middae    |           |                                                                              |
|   |                        | Rut Responsable              |           | Ejemplo 90888777-6                                                           |
|   |                        | Aporte Responsable           |           |                                                                              |
| ŀ |                        |                              |           |                                                                              |
|   | 🚺                      | <u>}</u>                     | Inserta   | Limpiar Cancelar                                                             |

- 1. Campo **Nombres y Apellidos**, corresponde a la identificación de quien va a publicar el aporte responsable
- 2. Campo Rut Responsable, es la cédula de identidad del responsable que publica.
- 3. Campo Aporte Responsable, Texto que será publicado como aporte responsable.
- 4. Botón Inserta, realiza la operación de incorporar la información a la base de datos del Portal.
- 5. Botón Limpiar, limpia los campos y vuelve al estado inicial de la página Aporte Responsable.
- 6. Botón **Cancelar**, no realiza operación y vuelve a la página principal del Portal.
- 4. Botón Cerrar, no realiza operación y vuelve a la página principal del Portal.

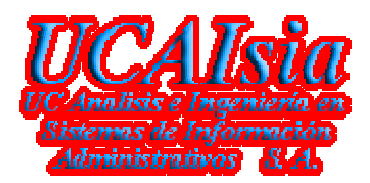

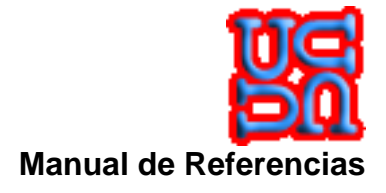

#### 3.1.1.15 Condiciones Comerciales

Esta sección, le permite al visitante o Publicador conocer las condiciones comerciales propuestas por el Portal.

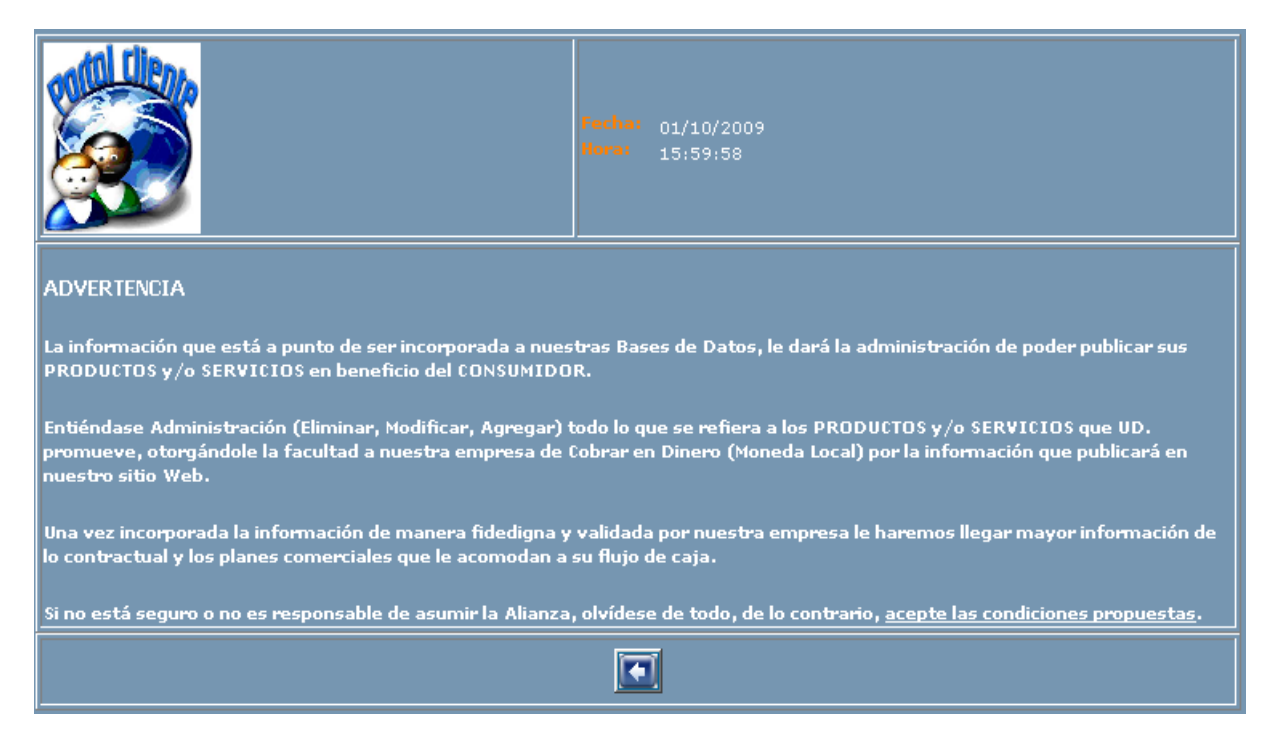

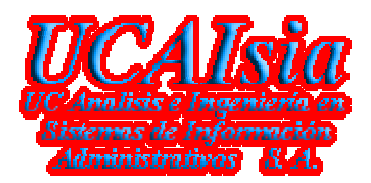

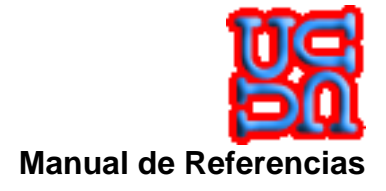

#### 3.1.1.16 Actualidad

Esta sección, le permite al visitante conocer noticias actualizadas de los diferentes ámbitos que le interesan al consumidor o navegante de la Web.

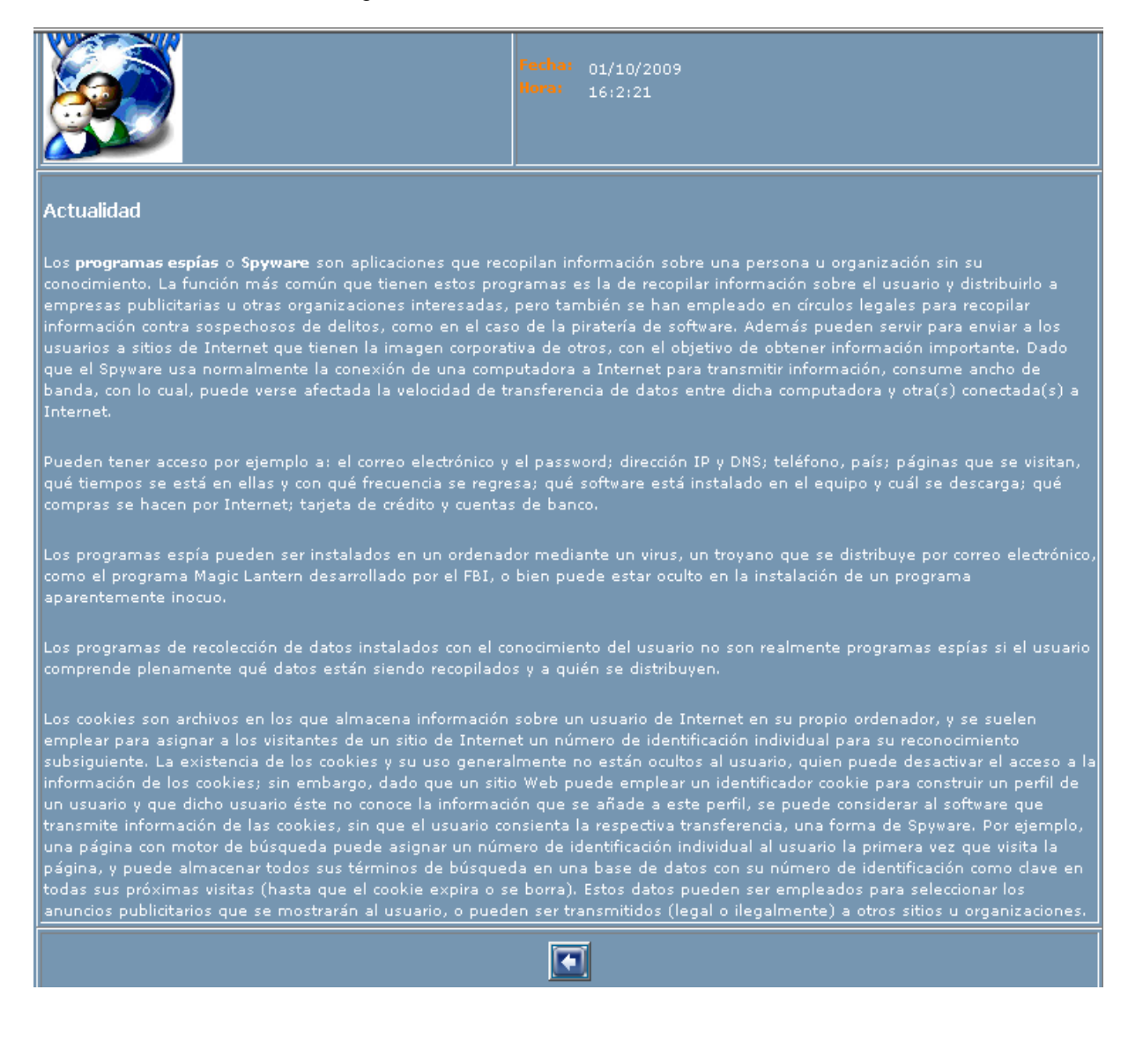

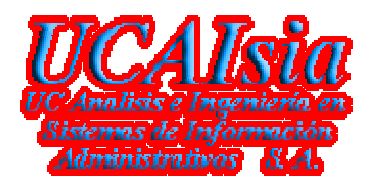

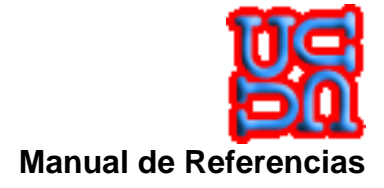

#### 3.1.1.17 Quienes Somos

Esta sección, le permite al visitante conocer quienes están detrás del Portal Cliente.

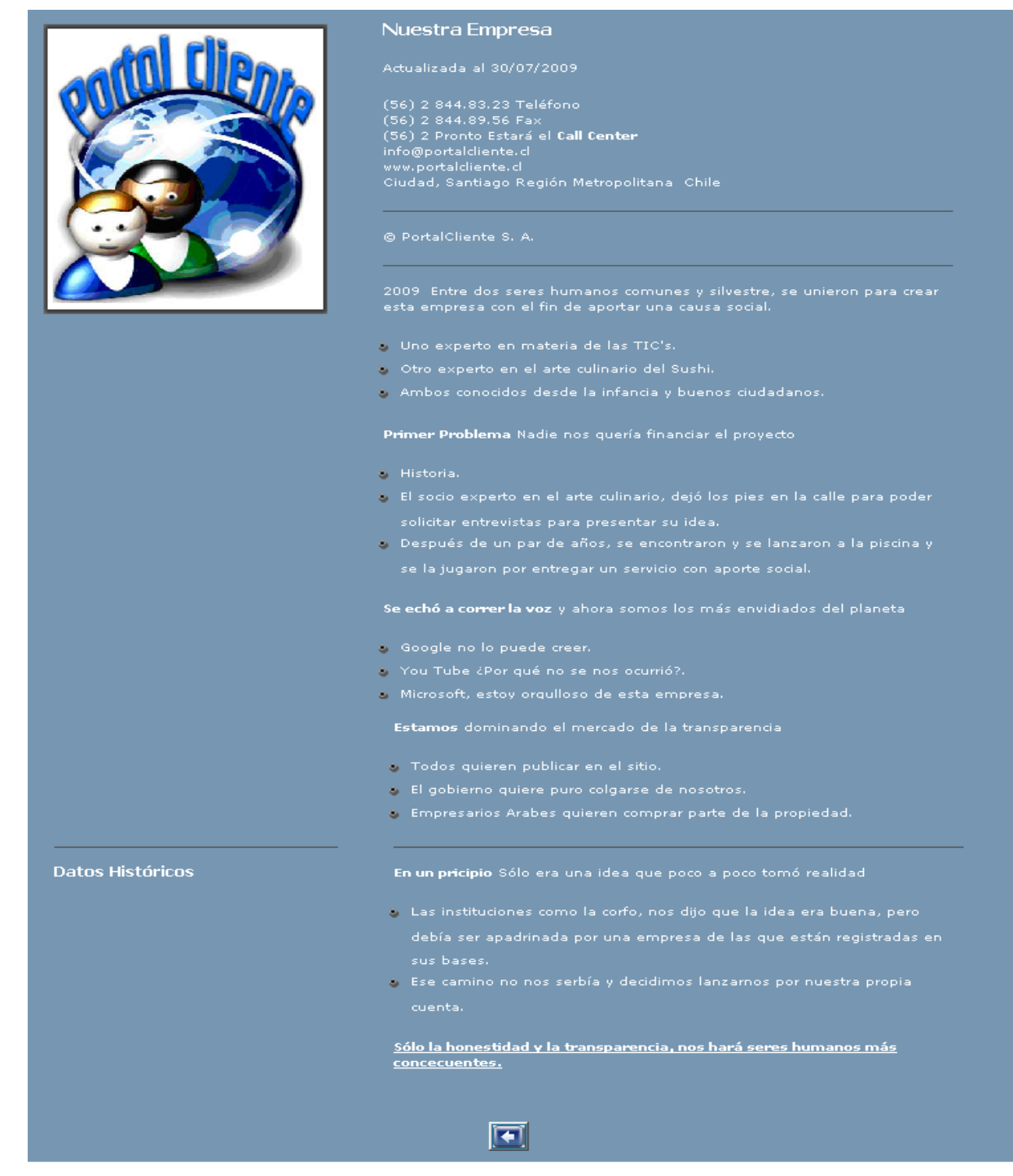

Gerencia de Sistemas y Tecnologías UCAIsia S. A.

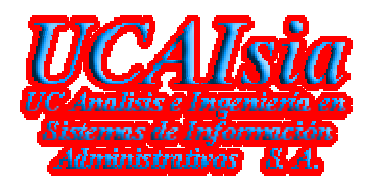

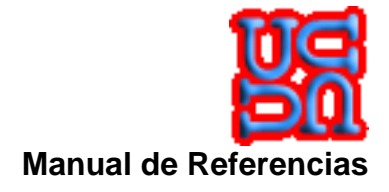

#### 3.1.1.18 Contáctenos

Esta sección, le permite al visitante comunicarse con los administradores del Portal para hacerles llegar sus comentarios.

|          |                                                  | Fecha: 01/10/2009<br>Hora: 16:8:46 |
|----------|--------------------------------------------------|------------------------------------|
|          | Tu Nombre Tu E-Mail Subject Realice su Descargos |                                    |
| <b>8</b> |                                                  | Enviar Limpiar Cancelar            |

- 1. Imagen , permite al visitante llamar a la ayuda en línea de la página que esta inmerso.
- 2. Imagen , permite al visitante retornar a la página principal.
- 3. Campo **Tu Nombre**, Nombre válido de aquel visitante que desea tener contacto con los administradores del Portal.
- 4. Campo Tu E-Mail, casilla de correo válida para responder las inquietudes del visitante.
- 5. Campo **Subject**, Comentario por el cual es identificado en la bandeja de entrada del gestor de correo.
- 6. Campo **Realice su Descarga**, texto que identifica la inquietud, comentario, observación, crítica contractiva, etc. Para discusión.
- 7. Botón Enviar, realiza la acción de enviar el mensaje a la casilla del Portal.
- 8. Botón Limpiar, Limpia los campos para realizar un nuevo mensaje.
- 9. Botón Cancelar, no realiza ninguna operación y vuelve a la página principal.

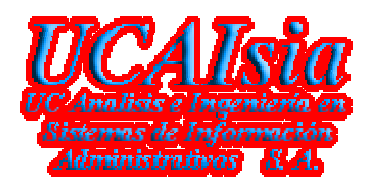

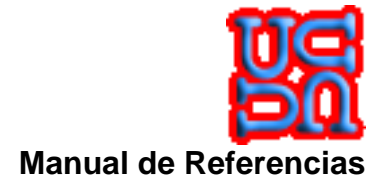

#### 3.1.1.19 Acerca de

Esta sección, le permite al visitante conocer como está construido el Portal y por quien..

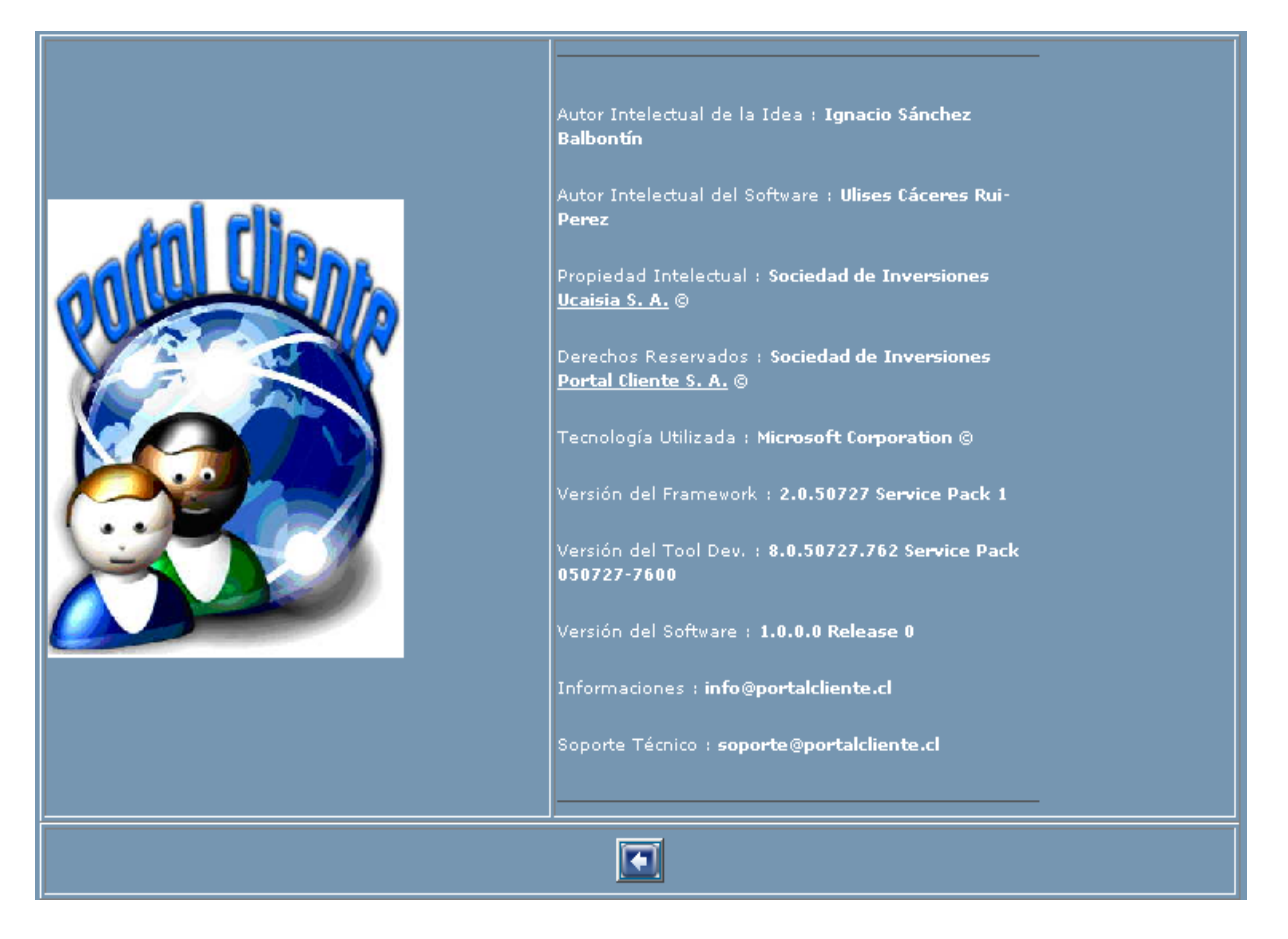

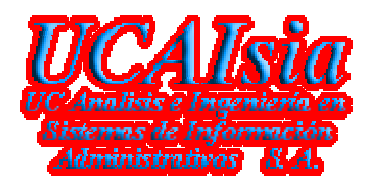

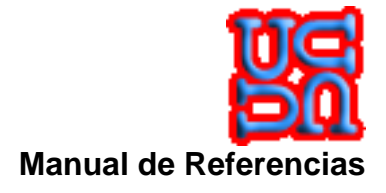

#### 3.1.1.20 Vínculos

Esta sección, le permite al visitante conocer los diferentes vínculos en los cuales el Portal tiene influencia.

|                           | Acerca de los vínci                                                                                                    | ulos                                                                       |  |  |  |
|---------------------------|----------------------------------------------------------------------------------------------------|----------------------------------------------------------------------------|--|--|--|
|                           | Portal Cliente, publica un ranking con las mejores empresas que por medio<br>de su calidad de servicio, transparencia y buenos precios han logrado sobre<br>salir en el mercado de la oferta y la demanda. |                                                                            |  |  |  |
|                           | de la encuesta de satisf<br>de nuestro Call Center h                                                                                                    | acción realizada a los consumidores que por medio<br>an dejado su opinión. |  |  |  |
| Las 5 mejores Empresas    | UCAIsia S. A.                                                                                                    | Empresa lider en el mercado Tegnológico.                                   |  |  |  |
|                           | Itamae Sushi                                                                                                    | La mejor alternativa para comer Sushi.                                     |  |  |  |
|                           | S.I.I.                                                                                                    | Al servicio de los contribuyentes.                                         |  |  |  |
|                           | Banco Central de Chile                                                                                                    | Trabajando por la economía del país.                                       |  |  |  |
|                           | Walt Disney Company                                                                                                    | La empresa del Ratón Mickey.                                               |  |  |  |
| Las 5 peores Empresas     | — Mala Leche                                                                                                    | Empresa dedicada al hosting y housing                                      |  |  |  |
| Los 5 mejores sitios para | Bazuca.com                                                                                                    | Tienda virtual para todo.                                                  |  |  |  |
| comprar                   | Almacenes Paris                                                                                                    | Multitienda del Retail                                                     |  |  |  |
|                           | Amazon.com                                                                                                    | Tienda virtual tegnológica.                                                |  |  |  |
|                           | CityLogo.com                                                                                                    | Tiendas Online para comprar por Internet.                                  |  |  |  |
|                           | Falabella Viajes                                                                                                    | Se viene las fiestas patrias.                                              |  |  |  |
| Recreación                | <br>Deportes                                                                                                    | Futball Nacional.                                                          |  |  |  |
|                           | Cines                                                                                                    | Carteleras de Cine Hoyts                                                   |  |  |  |
|                           | Turismo                                                                                                    | Lugares chilenos para nunca olvidar.                                       |  |  |  |
|                           | Pub & Discoteque                                                                                                    | Los mejores lugares para bailar y beber con                                |  |  |  |
|                           | Restaurantes                                                                                                    | conciencia y responsabilidad.<br>La mejor gastronomía a su disposición.    |  |  |  |

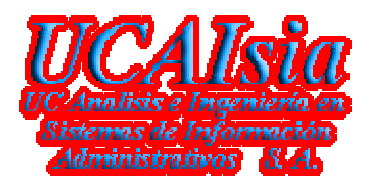

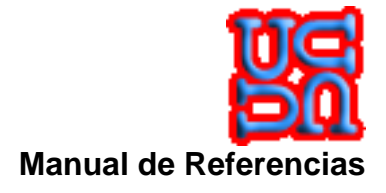

#### 3.1.1.21 Álbunes

Esta sección, le permite al visitante administrar sus Álbunes y fotografías que sean privadas o públicas.

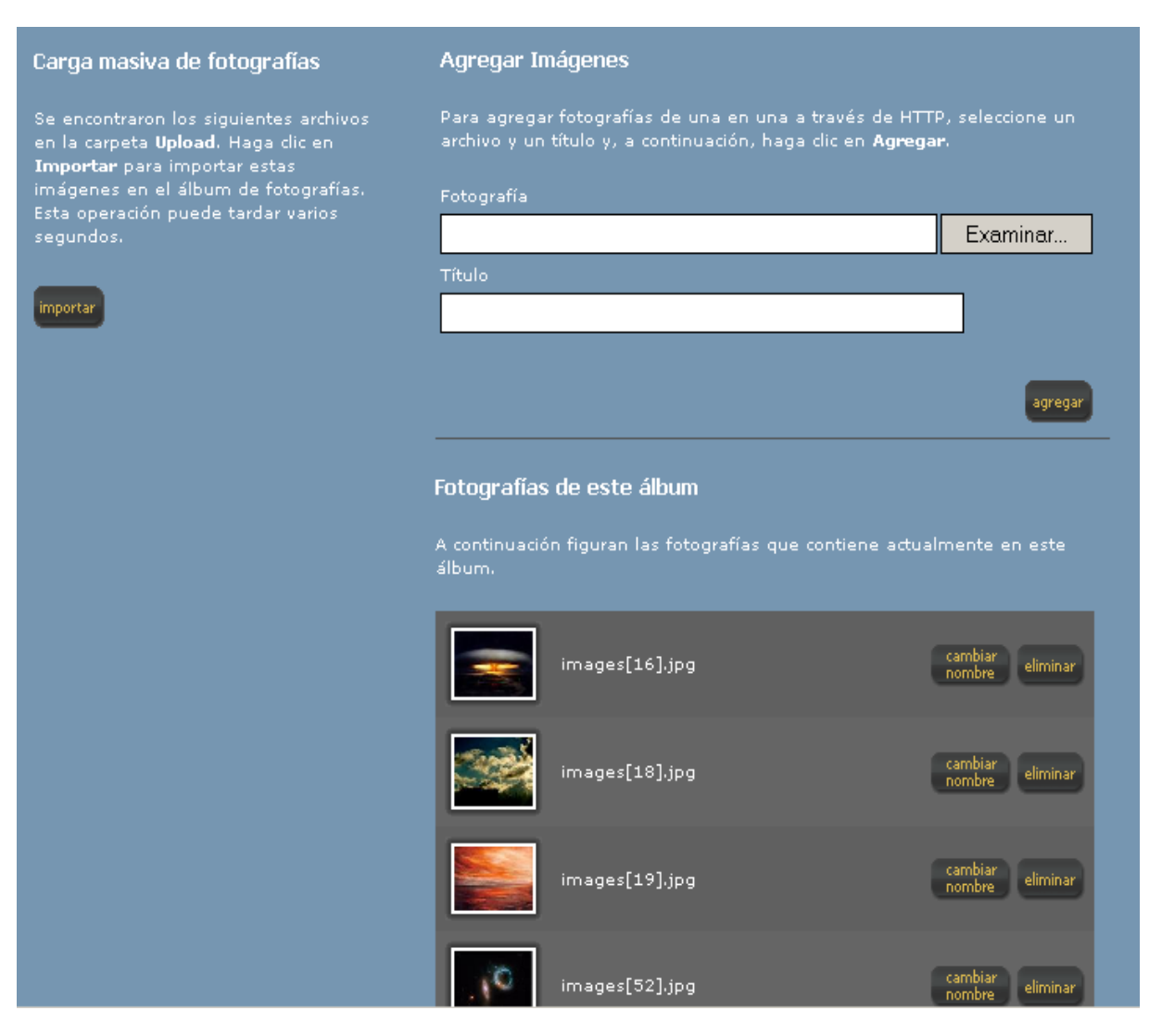

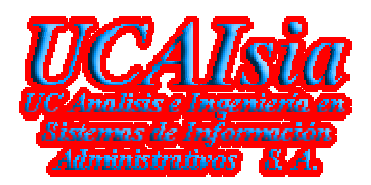

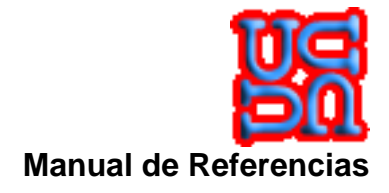

#### 3.1.1.22 Fotografías

Esta sección, le permite al visitante conocer los Álbunes públicos o aquellos que el tiene ingresado y que son privados.

| Este álbum no contiene ninguna fotografía en este momento. |
|------------------------------------------------------------|
|                                                            |
|                                                            |
|                                                            |

#### Ésta es mi galería de productos

Todos mis productos se basan en información fidedigna y real, pueden solicitar más información al e-mail o teléfono que se adjunta a la imagen.

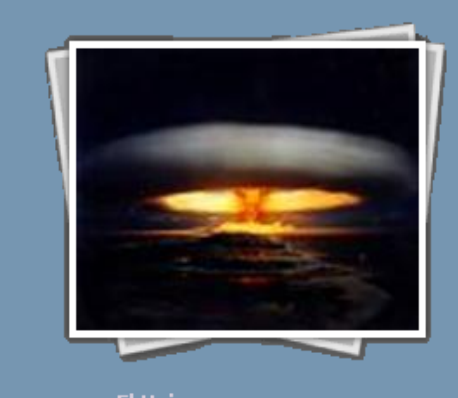

El Universo y sus cosas 34 Fotografías

Gerencia de Sistemas y Tecnologías UCAIsia S. A.

Página: 42

© Copyright *UCAIsia S. A.* Este documento es propiedad de *UCAIsia S. A.* Uso autorizado expresamente para **PORTALCLIENTE** 

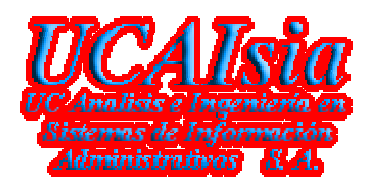

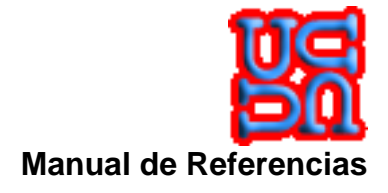

#### 3.1.1.23 Detalle

Esta sección, le permite al visitante administrar las fotografías de los distintos Álbunes que éste tenga ingresado en el Portal.

| PORTAL CLIENTE                                                                                                    | página principal vínculos álbur | mes 🕨 registrar administrar       | acerca de quienes somos         |  |
|----------------------------------------------------------------------------------------------------|---------------------------------|-----------------------------------|---------------------------------|--|
| Sitio para Consumidores                                                                                                    | página prin                     | cipal > álbumes > fotografías > ( | detalles   <b>cerrar sesión</b> |  |
|                                                                                                    |                                 |                                   |                                 |  |
| página principal vínculos álbumes registrar administrar acerca de quienes somos<br>© 2009 Inversiones <i>UCAIsia</i> S. A. |                                 |                                   |                                 |  |
|                                                                                                    |                                 |                                   |                                 |  |
|                                                                                                    |                                 |                                   | . 10                            |  |
|                                                                                                    |                                 |                                   |                                 |  |
|                                                                                                    |                                 |                                   |                                 |  |

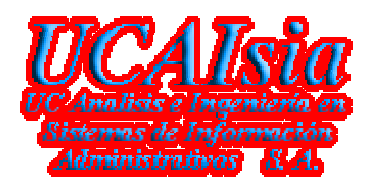

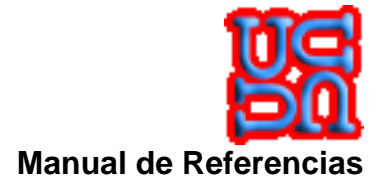

#### 3.1.1.24 Administrar

Esta sección, le permite al Publicador administrar sus diferentes objetos que tiene adquiridos en el Portal.

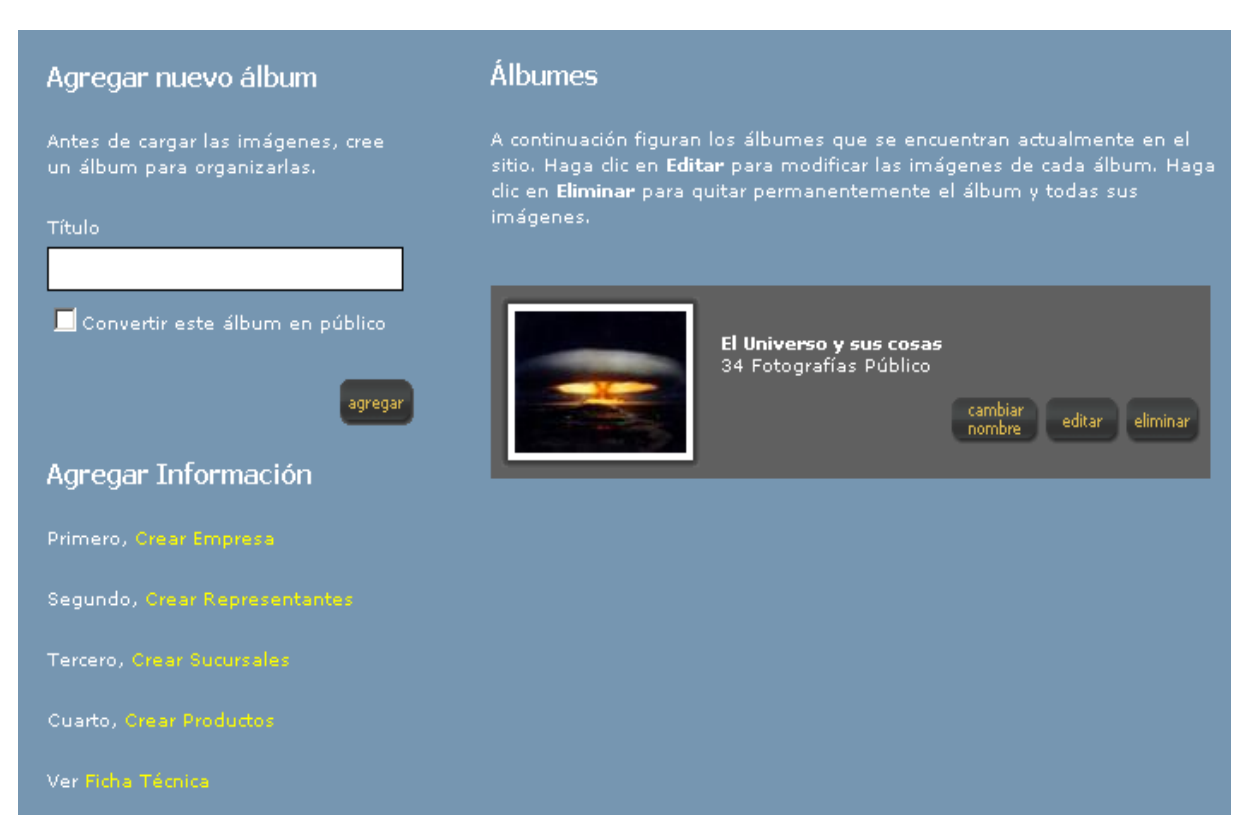

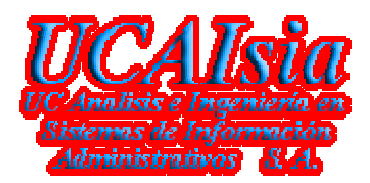

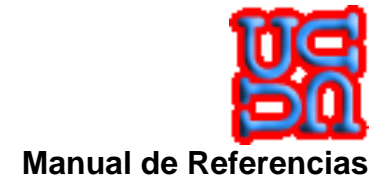

## 3.2 Requerimientos Operativos

- Tareas de respaldo y recuperación de base de datos
  - No Aplica.
- Definición de las Cuentas (Servidor)

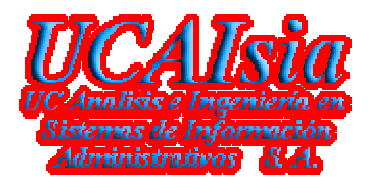

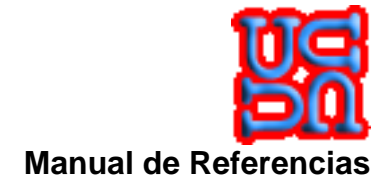

# 4 Flujogramas de Procesos

## 4.1 Procedimiento Inicial (Default.aspx)

| DESCRIPCION D | EL PROCESO |
|---------------|------------|
|---------------|------------|

Requerimiento

Condiciones

El Proceso

## 4.1.1 DESCRIPCION DEL FLUJO DE DATOS DEL PROCESO

Paso 1: Paso 2: Paso 10: Generar la salida del proceso log y terminar.

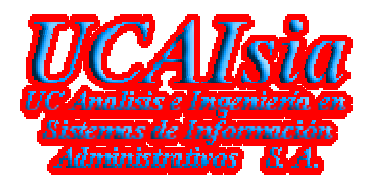

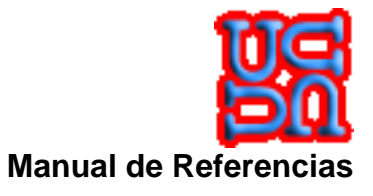

# 5 Manual de soporte (Help-Desk)

Esta sección aporta la ayuda necesaria para poder realizar la secuencia operacional de las distintas tareas y eventos que contiene un procedimiento del modelo operacional y las actividades propias del modelo de gestión traducida en las operaciones de negocio.

La idea es tener esta sección como la más leída y entendida por los explotadores y por los administradores del sistema. Si bien, es un documento técnico y que la mayor cantidad de información está referida al uso de una herramienta por medio de un software. Esta ayuda le permitirá a cualquier persona técnica o no poder determinar la acción a seguir según haya sido la dificultad del problema a la que se encuentra.

Cabe destacar que la dificultad del problema, se refiere a la no ejecución exitosa de uno de los procedimiento del Sistema de Publicación, ya sea, por el entrono en que fue instalado o por la operación inapropiada de las opción sin haber tomado en consideración las restricciones de éste documento.

Normalmente los Help-Desk, están orientado a mesa de ayuda en línea, pero como sabemos la realidad, se optó por dejarlo escrito y así tener una respuesta más rápida y directa del problema que se quiere resolver.

Este documento pretende hacer a los explotadores y administradores, recursos autónomos del aporte técnico con referencia a la toma de decisiones frente a un problema de carácter complejo suscitado por el entrono en donde opera el aplicativo.

Esta sección se le presenta al lector de la siguiente manera: ¿Quiénes dan el aporte técnico para solucionar los problemas? Ayuda significativa

#### ¿Quiénes dan el aporte técnico para solucionar los problemas?

En primera instancia Éste documento En segunda instancia Portal Cliente, en el siguiente orden En Tercera instancia Gerencia de Soporte de Portal Cliente, en el siguiente orden En Última instancia *UCAIsia S. A.*, en el siguiente orden Ulises Cáceres <u>ucaceres@ucaisia.cl</u>

Gerencia de Sistemas y Tecnologías UCAIsia S. A.

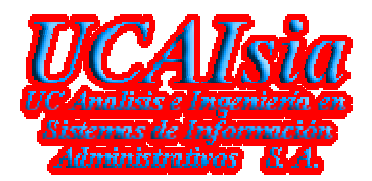

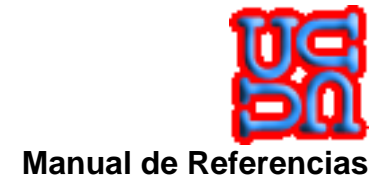

### Ayuda significativa

Para el caso de resolver problemas de administración o de configuración en la instalación, seguir estos consejos:

Mensaje de ERROR Acción a seguir

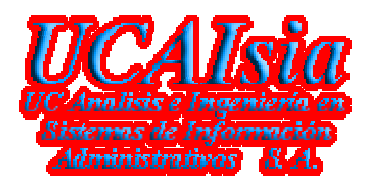

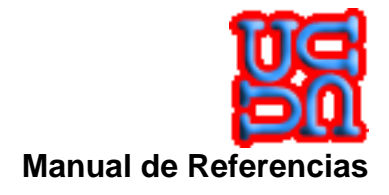

# 6 Listado de Aplicaciones

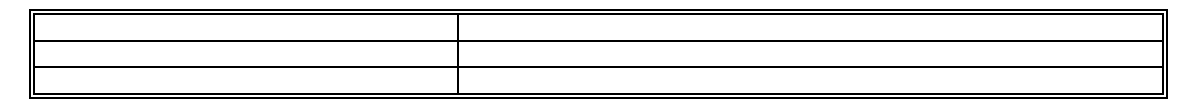

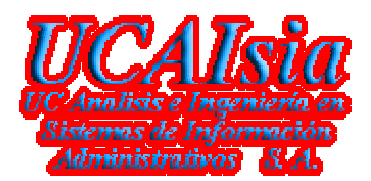

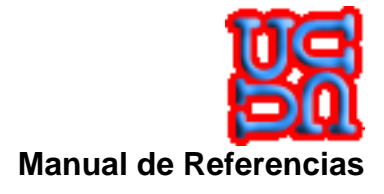

# 7 Manual de administración

En esta sección comentaremos la forma de ejecutar el aplicativo en forma manual y sin depender del proceso calendarizador.

1 Proceso Inicial

Gerencia de Sistemas y Tecnologías UCAIsia S. A.